Version: A1.0

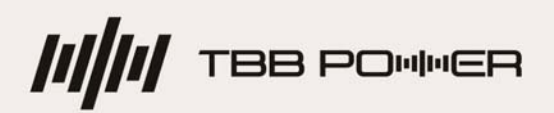

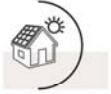

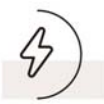

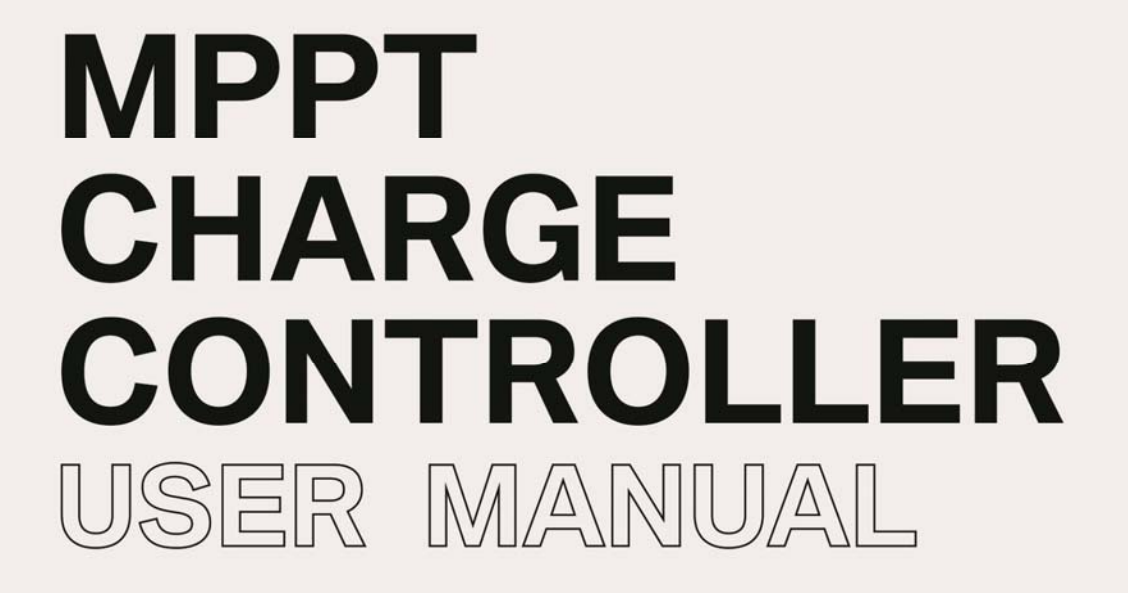

# Solar Mate SP600 series

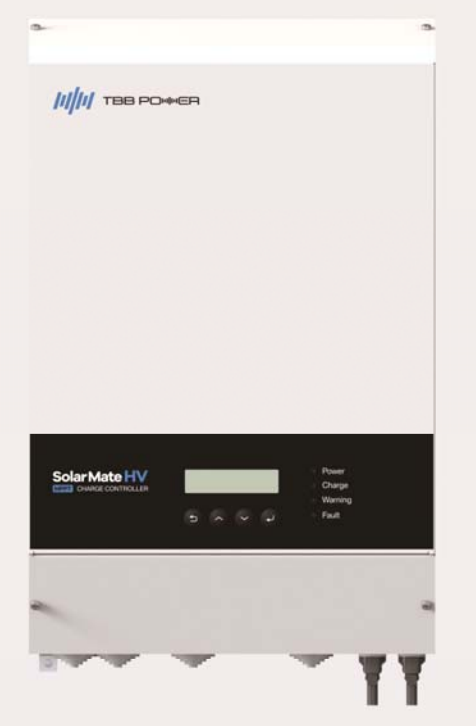

www.tbbrenewable.com

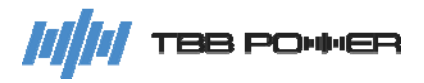

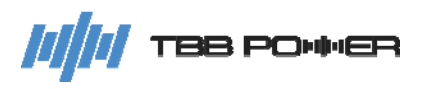

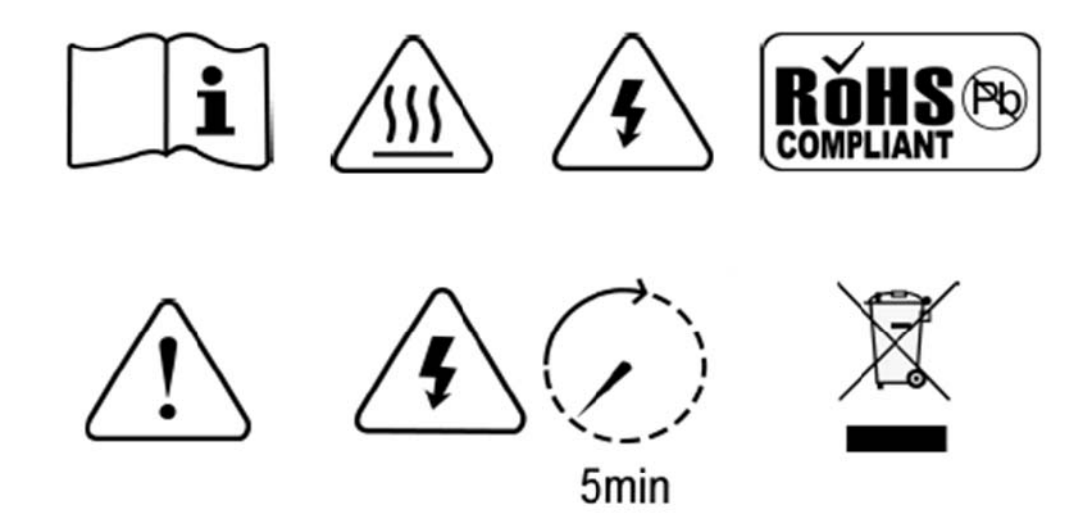

WARNING: HIGH VOLTAGE INSIDE

CAUTION: THE DC FUSE MUST HAVE BEEN TURNED OFF BEFORE SERVICING

**MADE IN CHINA** 

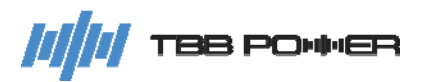

## Disclaimer

Unless specially agreed in writing, TBB Renewable (Xiamen) Co., Ltd.

- > Takes no warranty as to the accuracy, sufficiency of suitability of any technical or other information provided in this manual or other documentation.
- Assumes no responsibility or liability for loss or damage, whether direct, indirect, consequential or incidental, which might arise out of the use of such information.
- Offers standard warranty with its products, taking no responsibility for direct or indirect loss due to equipment failure.

## **About This Manual**

This manual describes our product features and provides procedures of installation. This manual is for anyone intending to install our equipment.

## **General Instruction**

Thanks for choosing our products and this manual is suitable for Solar Mate series MPPT.

This chapter contains important safety and operation instructions. Read and keep this User Guide well for later reference.

MPPT charge controller has high voltage inside. Solar Mate MPPT charge controller needs to be installed by professionals and only the authorized electrician can open the case.

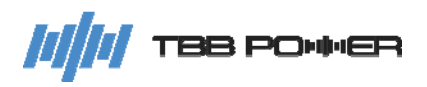

## Contents

| 1 | General Safety Instruction |                       |                                             | 1  |
|---|----------------------------|-----------------------|---------------------------------------------|----|
|   | 1.1                        | .1 Safety Instruction |                                             | 1  |
|   | 1.2                        | (                     | General Precaution                          | 1  |
|   | 1.3                        | F                     | Precaution regarding Battery Operation      | 1  |
| 2 | Inst                       | tructio               | on                                          | 2  |
|   | 2.1                        | E                     | Brief Instruction                           | 2  |
|   |                            | 2.1.1                 | General Description                         | 2  |
|   |                            | 2.1.2                 | Naming Rules                                | 3  |
|   | 2.2                        | S                     | Structure                                   | 3  |
|   |                            | 2.2.1                 | Front                                       | 3  |
|   |                            | 2.2.2                 | Connection Terminal                         | 4  |
|   |                            | 2.2.3                 | Dimension                                   | 6  |
|   | 2.3                        | F                     | Function                                    | 6  |
|   |                            | 2.3.1                 | Maximum Power Point Tracking                | 6  |
|   |                            | 2.3.2                 | Battery Charging Control                    | 6  |
|   |                            | 2.3.3                 | Input PV Source Adaptability                | 8  |
|   |                            | 2.3.4                 | Operation without Battery                   | 8  |
|   |                            | 2.3.5                 | Low Power Consumption Mode                  | 8  |
|   |                            | 2.3.6                 | Battery Overcurrent Detection at the Output | 8  |
|   |                            | 2.3.7                 | PV Array Insulation Resistance Detection    | 9  |
|   |                            | 2.3.8                 | Comprehensive Protection                    | 9  |
| 3 | Inst                       | tallati               | on and Wiring                               | 10 |
|   | 3.1                        | F                     | Pre-installation Inspection                 | 10 |
|   |                            | 3.1.1                 | Check Outer Packaging                       | 10 |
|   | 3.2                        | S                     | Select Installation Location                | 10 |
|   |                            | 3.2.1                 | Requirement                                 | 10 |
|   |                            | 3.2.2                 | Installation Space Requirements             | 11 |
|   | 3.3                        | I                     | nstallation                                 | 11 |
|   | 3.4                        | I                     | Preparation Before Wiring                   | 12 |
|   |                            | 3.4.1                 | PV Array Preparation                        | 12 |
|   |                            | 3.4.2                 | Breaker Preparation                         | 13 |
|   |                            | 3.4.3                 | Cable Preparation                           | 13 |
|   | 3.5                        | ١                     | Viring                                      | 13 |
| 4 | Cor                        | nfigur                | ation                                       | 15 |
|   | 4.1                        | (                     | Check Before Operation                      | 15 |
|   | 4.2                        | F                     | Power ON Test                               | 15 |
|   | 4.3                        | I                     | Power OFF                                   | 15 |
|   | 4.4                        | (                     | Dperation and Display Panel                 | 15 |
|   | 4.5                        | ę                     | Setup wizard                                | 16 |
| 5 | Оре                        | eratio                | n                                           | 18 |
|   | 5.1                        | I                     | Menu Introduction                           | 18 |
|   | 5.2                        | I                     | nitial Interface                            | 19 |
|   | 5.3                        | I                     | Main Menu                                   | 19 |
|   | 5.4                        | I                     | nformation Query Interface                  | 19 |
|   |                            | 5.4.1                 | Running Data                                | 20 |

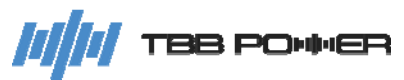

|   | 5.4.2        | Statistic Data                | 20 |
|---|--------------|-------------------------------|----|
|   | 5.4.3        | Current Error                 | 20 |
|   | 5.4.4        | History Record                | 21 |
|   | 5.4.5        | System Info                   | 21 |
|   | 5.5 Co       | nfiguration Interface         | 22 |
|   | 5.5.1        | General Operation Instruction | 22 |
|   | 5.5.2        | Parameter Settings            | 24 |
|   | 5.5.3        | Para_System                   | 24 |
|   | 5.5.4        | Para_Mode                     | 24 |
|   | 5.5.5        | Para_Battery                  | 25 |
|   | 5.5.6        | Change Password               | 27 |
|   | 5.5.7        | Reset Parameter               | 27 |
|   | 5.6 Us       | er control                    | 27 |
|   | 5.6.1        | Screen Settings               | 27 |
|   | 5.6.2        | Date & Time                   | 27 |
|   | 5.6.3        | Trigger Command               |    |
|   | 5.6.4        | IRD Settings                  | 28 |
|   | 5.6.5        | IRD Command                   |    |
| 6 | FAQ          |                               | 29 |
|   | 6.1 Fa       | ult code                      | 29 |
|   | 6.1.1        | MPPT fault code               | 29 |
|   | 6.1.2        | BMS fault code                |    |
|   | 6.2 Wa       | arning code                   |    |
|   | 6.2.1        | MPPT warning code             |    |
|   | 6.2.2        | BMS warning code              | 31 |
| 7 | Specificatio | on                            | 33 |

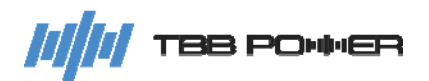

## **1** General Safety Instruction

#### 1.1 Safety Instruction

As dangerous voltage and high temperature exist within the charge controller, only qualified and authorized maintenance personnel are permitted to open and repair it.

This manual contains information concerning the installation and operation of the charge controller. All relevant parts of the manual should be read prior to commencing the installation. Please follow the local regulations meantime.

Any operation against safety requirement or against design, manufacture, safety standards are out of the manufacturer warranty.

#### **1.2 General Precaution**

- > Do not expose to rain, snow or liquids of any type. It is designed for indoor use.
- To avoid fire and electric shock, make sure all cables are selected with right gauge and are connected well. Cables with smaller diameter or broken cables are not allowed to use.
- > Please do not put any inflammable goods next to charge controller.
- Never place SP600 directly above batteries. Gas from a battery will corrode and damage the charge controller.
- > Do not place battery over the charge controller.

#### **1.3 Precaution regarding Battery Operation**

- Use plenty of fresh water to clean in case battery acid contacts skin, clothing, or eyes and consult with a doctor as soon as possible.
- The battery may generate flammable gas during charging. Never smoke or allow a spark or flame in vicinity of a battery.
- > Do not put the metal tool on the battery. Spark and short circuit might lead to explosion.
- Remove all personal metal items such as rings, bracelets, necklaces, and watches while working with batteries. Batteries can cause short-circuit current high enough to melt metal, and could cause severe burns.

## 2 Instruction

#### 2.1 Brief Instruction

#### 2.1.1 General Description

SP600 series, a high-voltage and high power isolated MPPT solar charge controller (**hereinafter referred to as SP600**), is designed with 600V open-circuit PV input voltage and Maximum Power Point Tracking (MPPT) function. It is suitable for energy storage applications, to convert solar energy into electricity and charge a 48V lithium battery or lead-acid battery.

SP600 series has the following features:

- 1. With high open-circuit voltage and a wide 80-525V MPPT tracking, it can save your configuration and installation cost of the combiner box, thus greatly minimizing the system cost.
- 2. With two independent MPPT trackers, two PV arrays can be installed on both sides of a sloped roof to optimize the use of installation site and solar energy.
- 3. High-voltage isolation, to realize electrical isolation at reinforced insulation level between the PV side and the battery, improving electrical safety.
- 4. High conversion efficiency, maximum efficiency >97%.
- 5. High power density and compact design, saving installation space.
- 6. Intelligent fan control to minimize noise.
- 7. Human-machine interface visualization design: LCD display + LED indicators.
- 8. Built-in PV array insulation resistance detection (earth fault detection).
- 9. APP Intelligent interface for communication and monitoring: 1xRS485, 1xCAN, support Bluetooth APP.
- 10. Good dust-proof design.
- 11. The positive pole of the battery can be grounded, meeting the requirements of telecommunication applications.
- 12. Equipped with 1 programmable relay (dry output contact) and 1 programmable dry in (dry input contact).
- 13. Parallel function, support parallel connection up to 15 units.
- 14. Work well with lead-acid and lithium batteries, equipped with CAN bus interface for communication with lithium batteries.

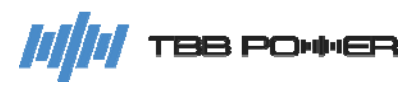

#### 2.1.2 Naming Rules

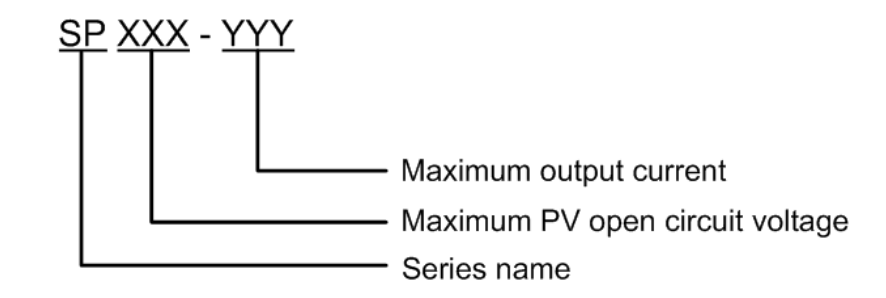

| Field | Character | Description                 |            |
|-------|-----------|-----------------------------|------------|
| SP    | SP        | SP series MPPT solar charge | controller |
| XXX   | 600       | PV open circuit voltage     | 600V       |
| YYY   | 120       | Maximum output current      | 120A       |

#### 2.2 Structure

#### 2.2.1 Front

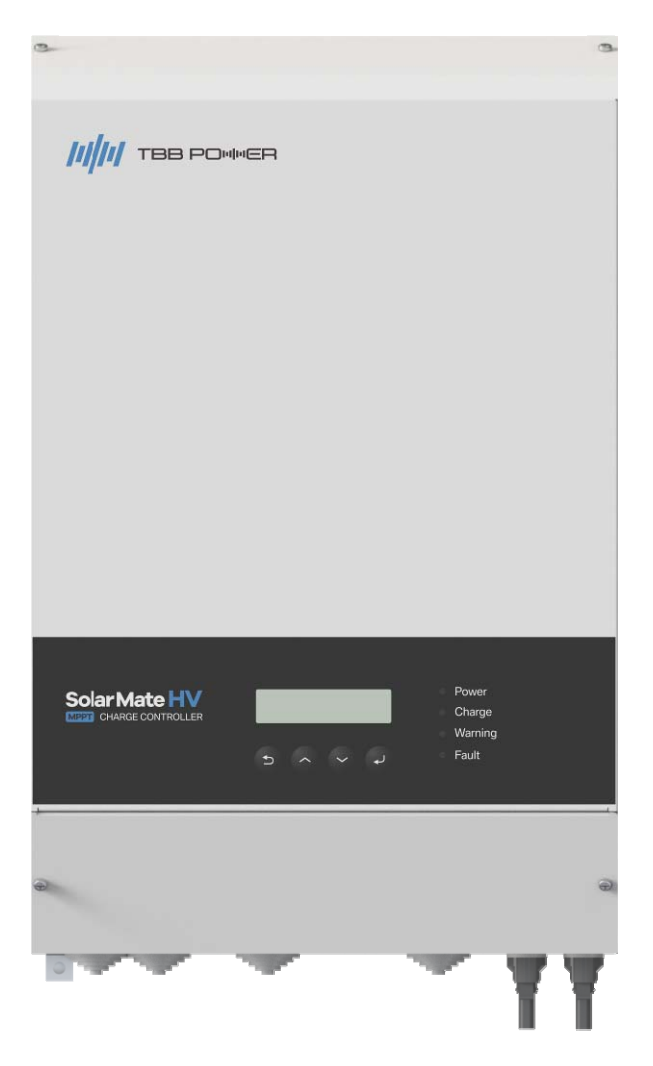

#### Figure 2-1 MPPT charge controller structure in front view

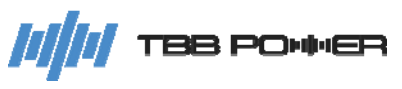

### 2.2.2 Connection Terminal

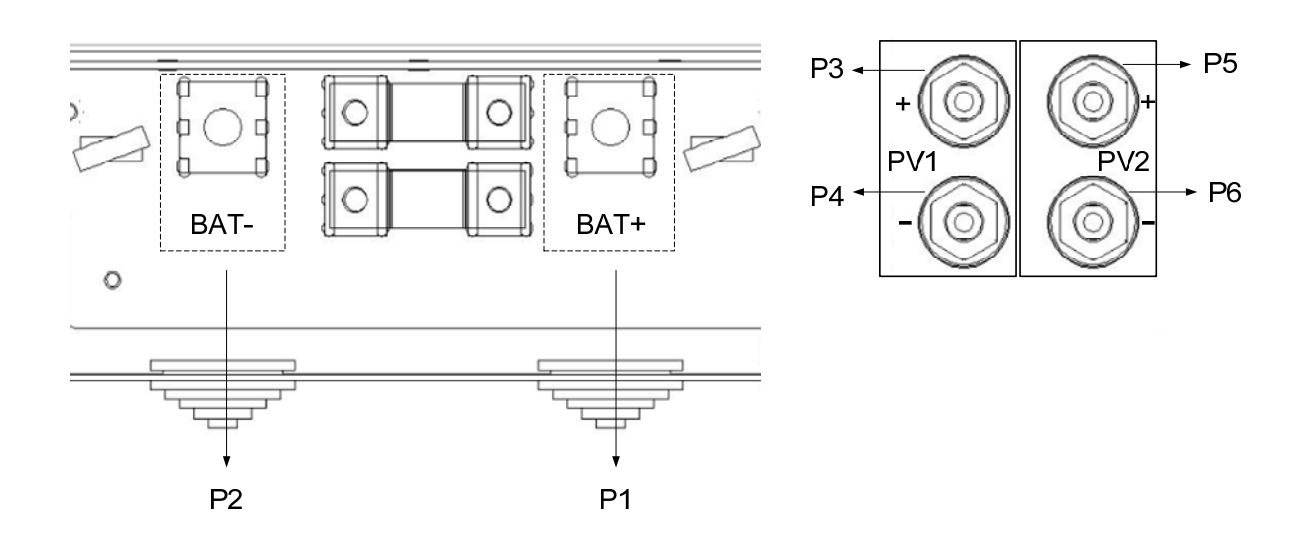

Figure 2-2 Power connection terminals

|  | Table 2-3 Po | wer connection | terminal | introduction |
|--|--------------|----------------|----------|--------------|
|--|--------------|----------------|----------|--------------|

| No. | Name | Description               | Note         |
|-----|------|---------------------------|--------------|
| P1  | BAT+ | Battery Positive Input    | M9 bolt      |
| P2  | BAT- | Battery Negative Input    |              |
| P3  | PV1+ | PV Array 1 Positive Input |              |
| P4  | PV1- | PV Array 1 Negative Input | MC4 terminal |
| P5  | PV2+ | PV Array 2 Positive Input | MC4 terminal |
| P6  | PV2- | PV Array 2 Negative Input |              |

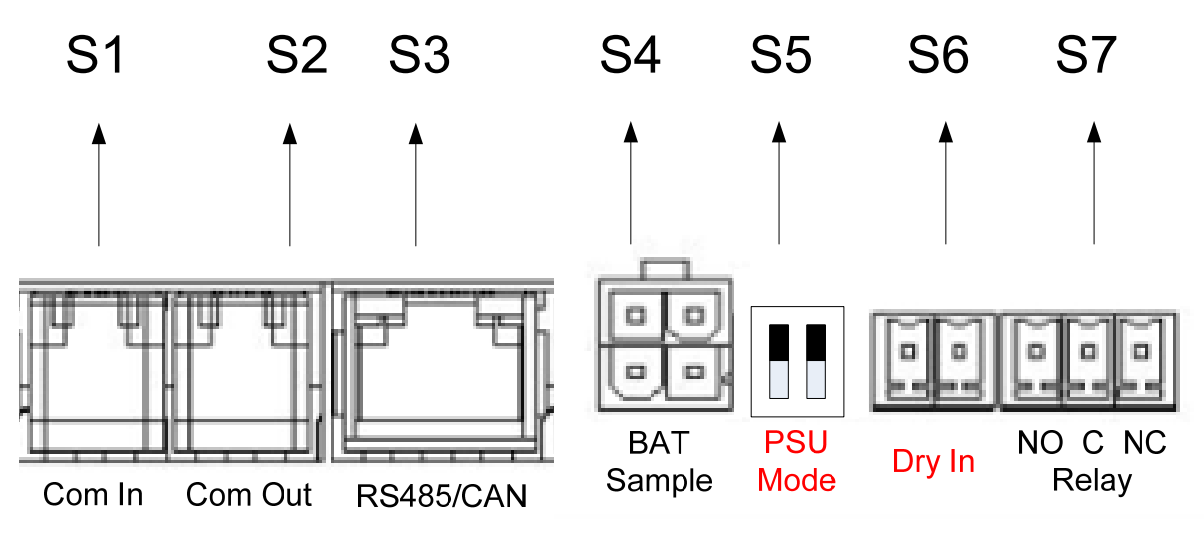

Figure 2-3 Signal connection terminals

| No. | Name   | Description                             | Note                              |
|-----|--------|-----------------------------------------|-----------------------------------|
| S1  | Com In | For parallel connection of SP600 series | The Com Out terminal of the first |
|     | Comm   | for system expansion                    | SP600 is connected to the Com In  |

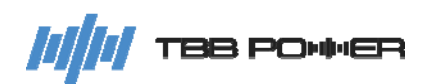

|            |            |                                           | terminal of the second unit, and      |
|------------|------------|-------------------------------------------|---------------------------------------|
|            |            |                                           | more units can be connected in this   |
| 62         | Com Out    | For parallel connection of SP600 series   | way. The Com In terminal of the first |
| 32         | Com Out    | for system expansion                      | SP600 can be connected to the         |
|            |            |                                           | inverter for a DC Couple PV           |
|            |            |                                           | application.                          |
|            |            | RS485 for debugging with the upper        | When Com In and Com Out               |
| 63         |            | computer                                  | terminals are connected to the        |
| 33         | R3403/CAN  | CAN for communication with lithium        | inverter, there is no need to use     |
|            |            | battery                                   | RS485/CAN                             |
| <b>S</b> 1 | RAT Sample | For bottony temporature compling          | Use with a specialized battery        |
| 34         | BAT Sample | For ballery lemperature sampling          | temperature sampling cable            |
| 95         |            |                                           | Dial up both or one of the DIP        |
|            | PSU Mode   |                                           | switches, SP600 will be powered on    |
|            |            | When SP600 is connected to the battery,   | (by default) whether there is PV      |
|            |            | you can dial up or down the DIP switch    | input or not                          |
| 00         |            | to power on SP600 in accordance with      | Dial down both switches, SP600 will   |
|            |            | the PV input                              | be powered on only when there is a    |
|            |            |                                           | PV input and the PV voltage is        |
|            |            |                                           | higher than 100V                      |
|            |            |                                           | ! Only for connecting to open/short   |
| S6         | Dry In     |                                           | circuit dry contact signals; it is    |
|            |            | Dry input contact                         | forbidden to connect to voltage       |
|            |            |                                           | signals to avoid the damage to the    |
|            |            |                                           | internal components of the terminal   |
|            |            | Dry output contact, its control logic can |                                       |
| S7         | Relay      | be selected through the LCD screen on     | Built-in 28VDC/4A relay               |
|            | -          | SP600 or the upper computer               |                                       |

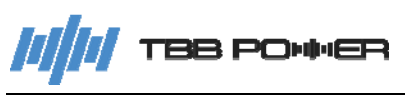

#### 2.2.3 Dimension

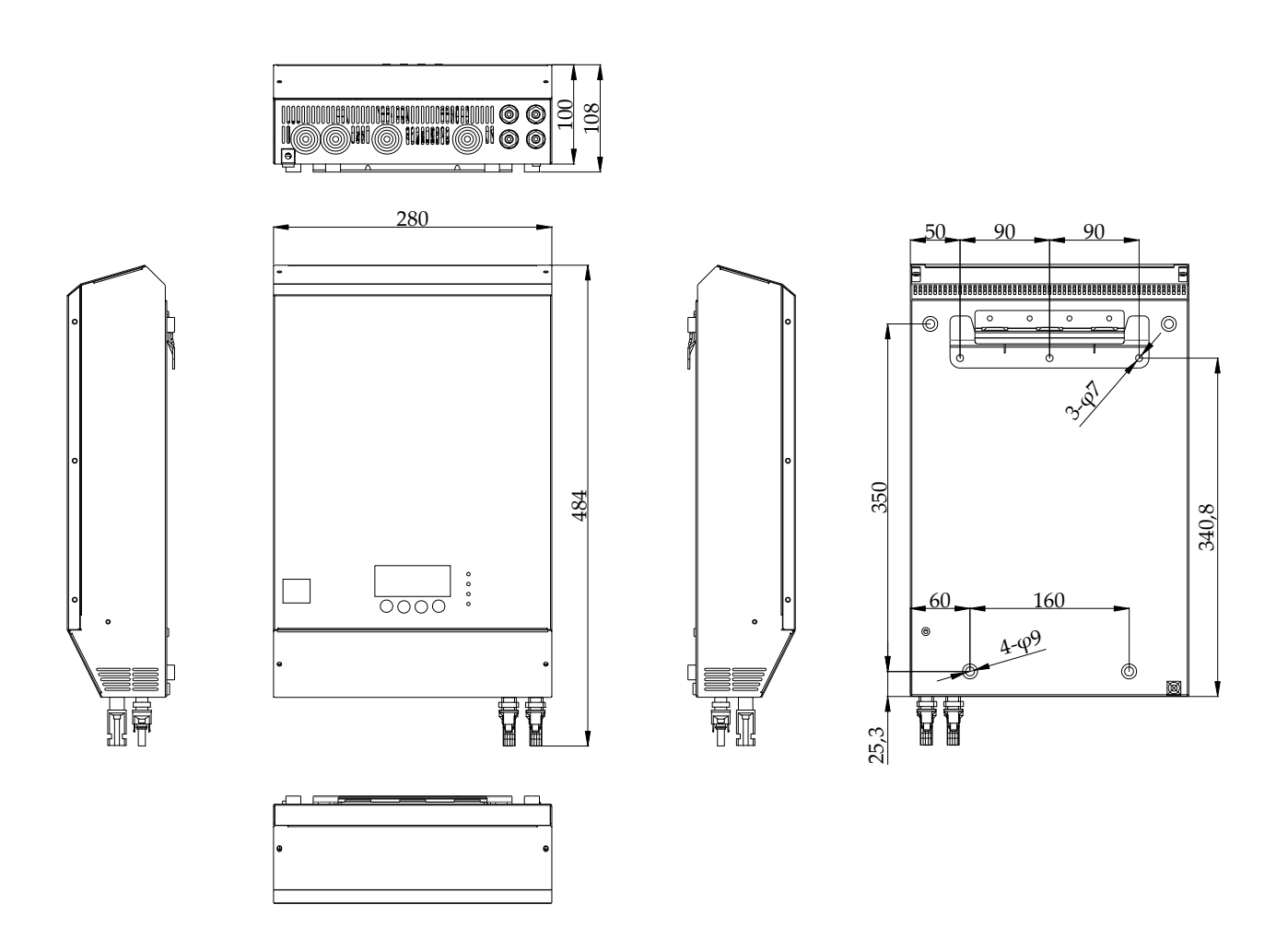

Figure 2-4 Dimension of Solar Mate MPPT charge controller

#### 2.3 Function

#### 2.3.1 Maximum Power Point Tracking

The output power of PV array is determined by the sun irradiation intensity and weather condition. The maximum power point varies a lot under different weather conditions.

Maximum Power Point Tracking technology maximizes the harvest of PV energy for charging the battery. The MPPT software algorithm will be continuously adjusted in accordance with the change of the sun irradiation intensity and weather condition, so as to find the maximum power point of the array. With MPPT, the user can maximize the usage of the PV energy.

### 2.3.2 Battery Charging Control

### 2.3.2.1 Battery Type Setting

SP600 supports working with lithium and lead-acid batteries. The current battery type and charging parameters can be displayed and set on the LCD screen.

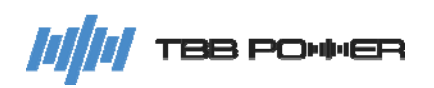

|    |               | Absorption charging                                                               | Float charging     | Battery        | Battery          |  |  |
|----|---------------|-----------------------------------------------------------------------------------|--------------------|----------------|------------------|--|--|
| No | Battery Type  | voltage                                                                           | voltage            | Default        | Maximum          |  |  |
|    |               | (Default)                                                                         | (Default)          | Charge Rate    | Charge Rate      |  |  |
| 0  | GEL/OPzV      | 14.1V                                                                             | 13.7V              | 0.15C          | 0.25C            |  |  |
| 1  | AGM           | 14.4V                                                                             | 13.5V              | 0.15C          | 0.25C            |  |  |
| 2  | Lead-Carbon   | 14.1V                                                                             | 13.5V              | 0.2C           | 0.5C             |  |  |
| 3  | Customized    | $13.3 \sqrt{(18)}$ system)                                                        | 13.1V (48V         | 0.30 1.00      | 1.00             |  |  |
| 3  | Customized    | system) 0.5C 1.0C                                                                 |                    |                |                  |  |  |
|    |               | BMS Communication Set                                                             |                    |                |                  |  |  |
| 4  |               | (General Can Comm                                                                 | unication Protocol | for Residentia | l Energy Storage |  |  |
|    | TBB Lithium   | Industry)                                                                         |                    |                |                  |  |  |
|    | (TBB SUPER-L) | The initial absorption charging voltage is 13.3V, and the float voltage is 13.0V; |                    |                |                  |  |  |
|    |               | when the communication is established, it will follow the instructions from the   |                    |                |                  |  |  |
|    |               | BMS                                                                               |                    |                |                  |  |  |

Note: The above voltage is based on 12V battery voltage as a reference. For the 48V battery system, please multiply the given values by 4.

#### 2.3.2.2 Compatible with TBB Inverter

SP600 supports working with Kinergier Pro (only for CK-II models) and Tyrann for DC Couple PV system.

#### 2.3.2.3 Compatible with Lithium Battery

SP600 supports working with general 48V lithium battery for residential energy storage. After connecting to the lithium battery via Can communication through its "RS485/CAN" port, SP600 can automatically set the battery type as lithium battery and save such information into itself.

When the connection to the lithium battery is set up, SP600 can automatically respond to the charging request of the lithium battery BMS, and meantime read the information sent by the lithium battery BMS for monitoring and display.

When a communication error occurs after working with the lithium battery for a period of time, SP600 can automatically detect the error and raise an alarm.

#### 2.3.2.4 Compatible with Lead-acid Battery

SP600 supports TBB standard multi-stage lead-acid battery charging solution.

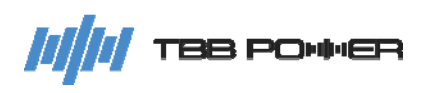

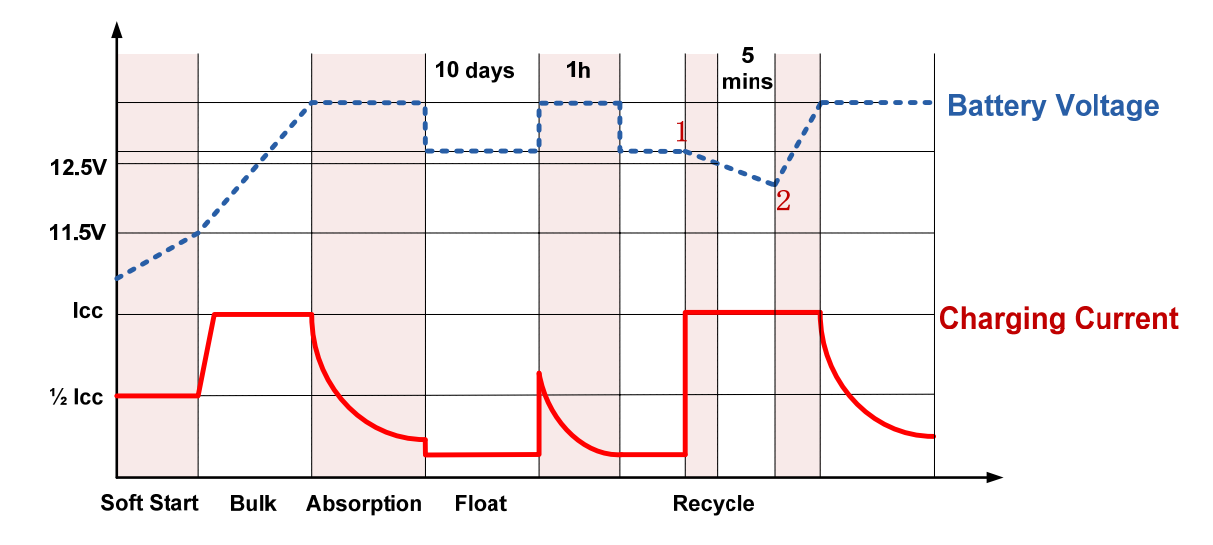

#### 2.3.3 Input PV Source Adaptability

- 1. If the input PV voltage is within the maximum voltage range (<600V) allowed by SP600, then the SP600 will not get damaged. It can communicate and display normally.
- 2. If SP600 can start up with an input PV voltage higher than the starting voltage of 120V, then it should be able to perform charging normally within its MPPT voltage range (80~525V).
- 3. In the event of larger configured input PV power, SP600 will automatically limit the maximum current (18A) and maximum power (5000W) for each of the input terminal.
- 4. SP600 will automatically distribute the charging power of the two trackers based on the actual input power and target charging current of the two PV arrays, to maximize the use of PV energy.

#### 2.3.4 Operation without Battery

SP600 supports operating without battery, which enables a soft start charge to restore the lead-acid battery to the normal voltage range when the lead-acid battery is in low voltage, or wakes up the lithium battery with an external charging voltage when the lithium battery is in sleep mode.

#### 2.3.5 Low Power Consumption Mode

For low power consumption scenarios, the user can select the low power consumption mode by dialing down the DIP switch (PSU\_Mode). When there is no PV input available, the auxiliary power supply will be turned off to reduce battery energy consumption.

#### 2.3.6 Battery Overcurrent Detection at the Output

In the event of a large short-circuit current at the output terminal during charging process, SP600 can automatically detect it and shut down immediately for security reason.

After the short-circuit condition at the output terminal is over, SP600 will automatically restart after the user unlocks the fault on the LCD screen.

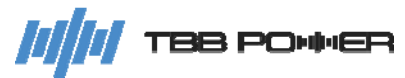

#### 2.3.7 PV Array Insulation Resistance Detection

SP600 is designed with built-in PV array insulation resistance detection (earth fault detection) function. The insulation resistance value is displayed in polling on the SP600 LCD screen, and is also sent to the inverter via RS485 at the same time.

SP600 will automatically perform insulation resistance detection every time auxiliary power supply restarts and stabilizes. In the event of the insulation resistance value lower than the safety threshold (indicating an earth fault), SP600 will stop charging the battery, stay in a standby state, and meantime send the error signal to the inverter via RS485. When there is something wrong with the PV insulation detection, disconnect the input PV circuit breaker of SP600 and turn off the battery switch, and then troubleshoot and deal with the problem. When the insulation resistance is restored to normal, restart the SP600 to perform insulation resistance detection and to charge the battery if the insulation resistance detection is successfully passed.

#### 2.3.8 Comprehensive Protection

The equipment is being protected against many failures through hardware and software, making it robust and reliable.

#### PV array reverse polarity protection

When PV reverse polarity is detected, SP600 will stop working. The maximum PV short-circuit current cannot exceed 20A. After the PV is correctly wired, the SP600 will work normally.

#### PV over voltage protection

When the PV voltage is higher than the operating voltage, the SP600 will shut down output with light alarm, to ensure that the SP600 will not be damaged.

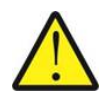

When the PV voltage exceeds the highest PV open circuit voltage range of SP600 MPPT charge controller, it may cause damage. Damage caused by improper use is not warranted.

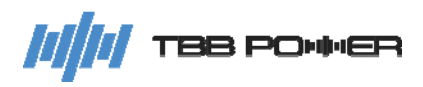

## **3** Installation and Wiring

#### 3.1 Pre-installation Inspection

#### 3.1.1 Check Outer Packaging

- Check the outer packaging for damage before unpacking, and check if it is the correct model. If there is something wrong, please don't open it and contact your dealer.
- > Check the inner contents for any visible damage after unpacking.
- > If any item is missing or there is any damage, please contact your dealer.

| Packing list           |          |  |
|------------------------|----------|--|
| Description            | Quantity |  |
| MPPT charge controller | 1        |  |
| User manual            | 1        |  |
| 3Pin connector         | 1        |  |
| 2Pin connector         | 1        |  |
| MC4 terminal           | 2+2      |  |
| Expansion bolt         | 5        |  |
| M6 screw               | 5        |  |

#### Table 3-1 Packing list

#### 3.2 Select Installation Location

#### 3.2.1 Requirement

- 1. The protection category of this charge controller is IP21, so it can only be installed indoors.
- 2. During the operation of the heat sink, the temperature of the chassis and heat sink will be relatively high. Please do not install it in the place where it is easy to reach.
- 3. Do not install it in the place where inflammable and explosive articles are stored.
- 4. Do not install it in the place where children can touch it.
- 5. Do not install it on flammable building materials.
- 6. Please make sure that the support surface is solid enough to bear the weight of the charger controller.

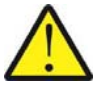

Do not install SP600 in a sealed compartment containing batteries.

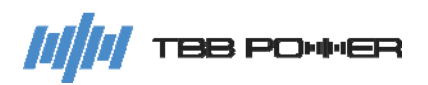

#### 3.2.2 Installation Space Requirements

A good ventilation can guarantee the normal operation of equipment. Please always guarantee there is enough space around SP600 upon installation.

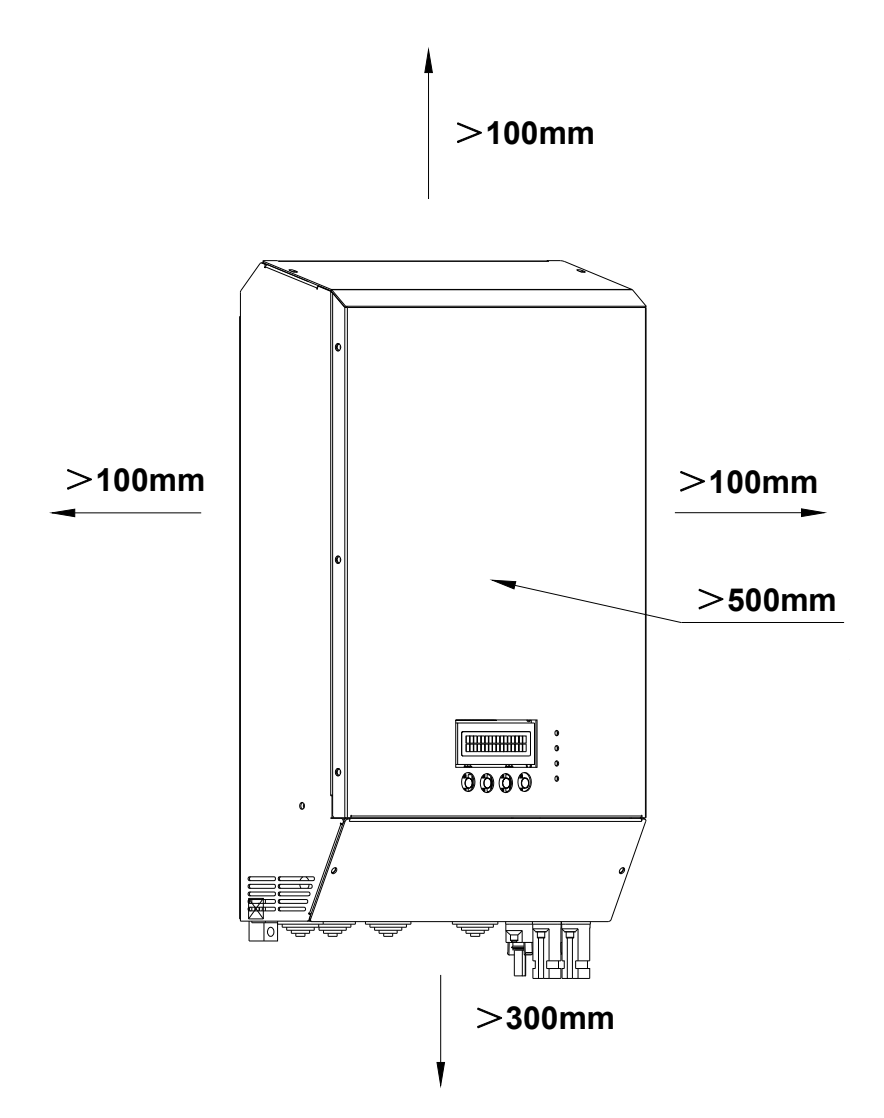

#### 3.3 Installation

Step1: Find a flat solid wall surface. Use the wall-mount bracket as a template and drill 3 holes. Insert 3 expansion bolts after drilling. Fix the wall-mount bracket on the wall with 3 M6 self-tapping screws.

Step2: Remove the bottom cover of the SP600 and mount the SP600 onto the wall-mount bracket. Mark the positions of holes on the wall with a marker in accordance with the left and right mounting holes at the bottom of the SP600, and remove the SP600 after the marking is made. Drill the 2 marked holes and mount the SP600 onto the wall-mount bracket again after drilling.

Step3: Fix the SP600 on the wall by securing the left and right mounting holes at the bottom of the SP600 with 2 M6 self-tapping screws.

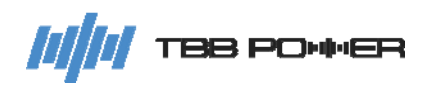

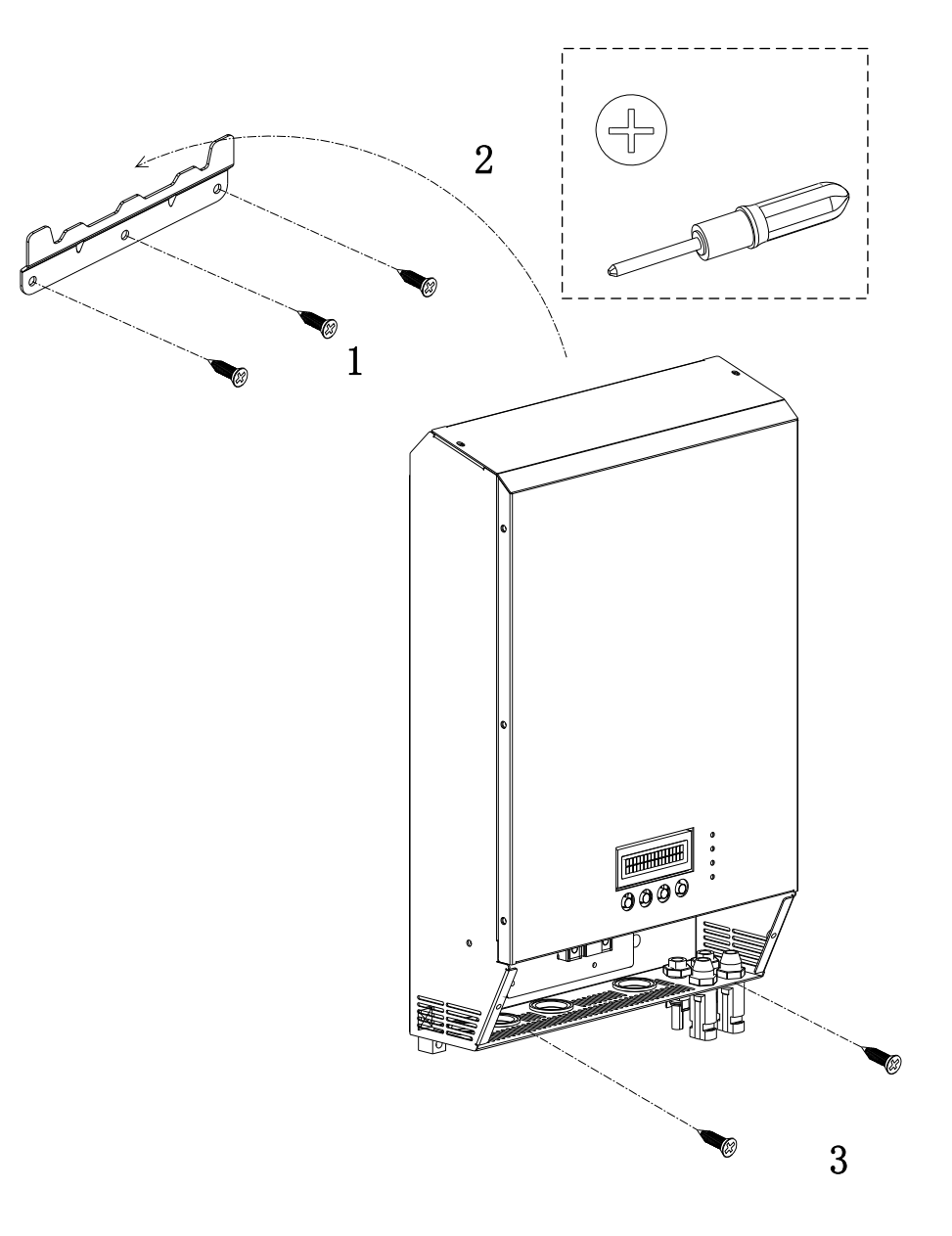

Figure 3-2 Illustration of installation

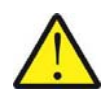

Please double check the SP600 is securely installed.

### 3.4 Preparation Before Wiring

### 3.4.1 PV Array Preparation

The PV array configuration for SP600 is recommended as follows:

| Max. PV voltage (total Voc @ lowest temperature)  | 525V              |
|---------------------------------------------------|-------------------|
| Min. PV voltage (total Voc @ highest temperature) | 120V              |
| Max. PV current (total lsc @ highest temperature) | 20A per tracker   |
| Max. PV power (total Power @ STC)                 | 8000W per tracker |

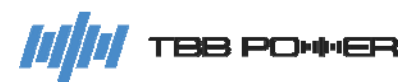

#### 3.4.2 Breaker Preparation

- An over current protection device such as DC fuse or DC circuit breaker needs to be installed on positive cable rated at 125% of the nominal rating.
- > The withstand voltage of the DC circuit breaker on the battery side should be greater than 63V.
- The withstand voltage of the DC circuit breaker on the PV array side should be greater than the PV open-circuit voltage.
- Circuit breaker requirements are shown in the Table 3-3.

| NO. | Parts            | Model     | Requirement                                                                                                    |
|-----|------------------|-----------|----------------------------------------------------------------------------------------------------|
| 1   | Battery breaker  | SP600-120 | <ul><li>(1) The voltage should be greater than 63Vdc.</li><li>(2) The current should be greater than 150A.</li></ul>                         |
| 2   | PV array breaker | SP600-120 | <ul><li>(1) The voltage should be greater than 600Vdc per tracker.</li><li>(2) The current should be greater than 25A per tracker.</li></ul> |

#### Table 3-3 Breaker Requirement

#### 3.4.3 Cable Preparation

- > It is recommended to install SP600 with cables with insulation rating of at least 90°C (194F).
- > Minimum requirements on the cross-sectional area for the cables are shown in the Table 3-4.

Table 3-4 Recommended Battery wiring

|            | Recommended DC wiring                                                             |       |       |       |  |  |  |
|------------|-----------------------------------------------------------------------------------|-------|-------|-------|--|--|--|
| Model      | Length<br>(The total length of the positive and negative cable of the<br>battery) | 4m    | 6m    | 10m   |  |  |  |
| SP600 120  | Cross-sectional area                                                              | 35mm² | 50mm² | 50mm² |  |  |  |
| SF 000-120 | Voltage drop                                                                      | 0.5V  | 0.5V  | 0.8V  |  |  |  |

#### 3.5 Wiring

Step 1: Connect the ground wire firmly.

Step 2: Connect the corresponding communication cable according to the requirements of SP600.

Step 3: Connect the corresponding battery sampling cable, dry in and relay signal cable according to the requirements of SP600.

Step 4: Connect the positive and negative cables of the battery (! Pay attention to the positive and negative polarity of the battery. Make sure that a battery circuit breaker that meets the requirements of 3.4.2 has been installed between the SP600 and the battery before performing the connection,

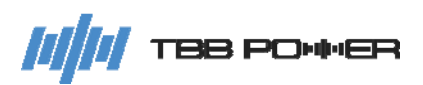

and that the circuit breaker has been disconnected.)

Step 5: Connect the MC4 terminal (! Pay attention to the positive and negative polarity of the PV array. Make sure that a PV array circuit breaker that meets the requirements of 3.4.2 has been installed between the SP600 and the PV array before performing the connection, and that the circuit breaker has been disconnected.)

Step 6: After all wiring is completed, please fix the bottom cover back to the SP600 by screwing the screws.

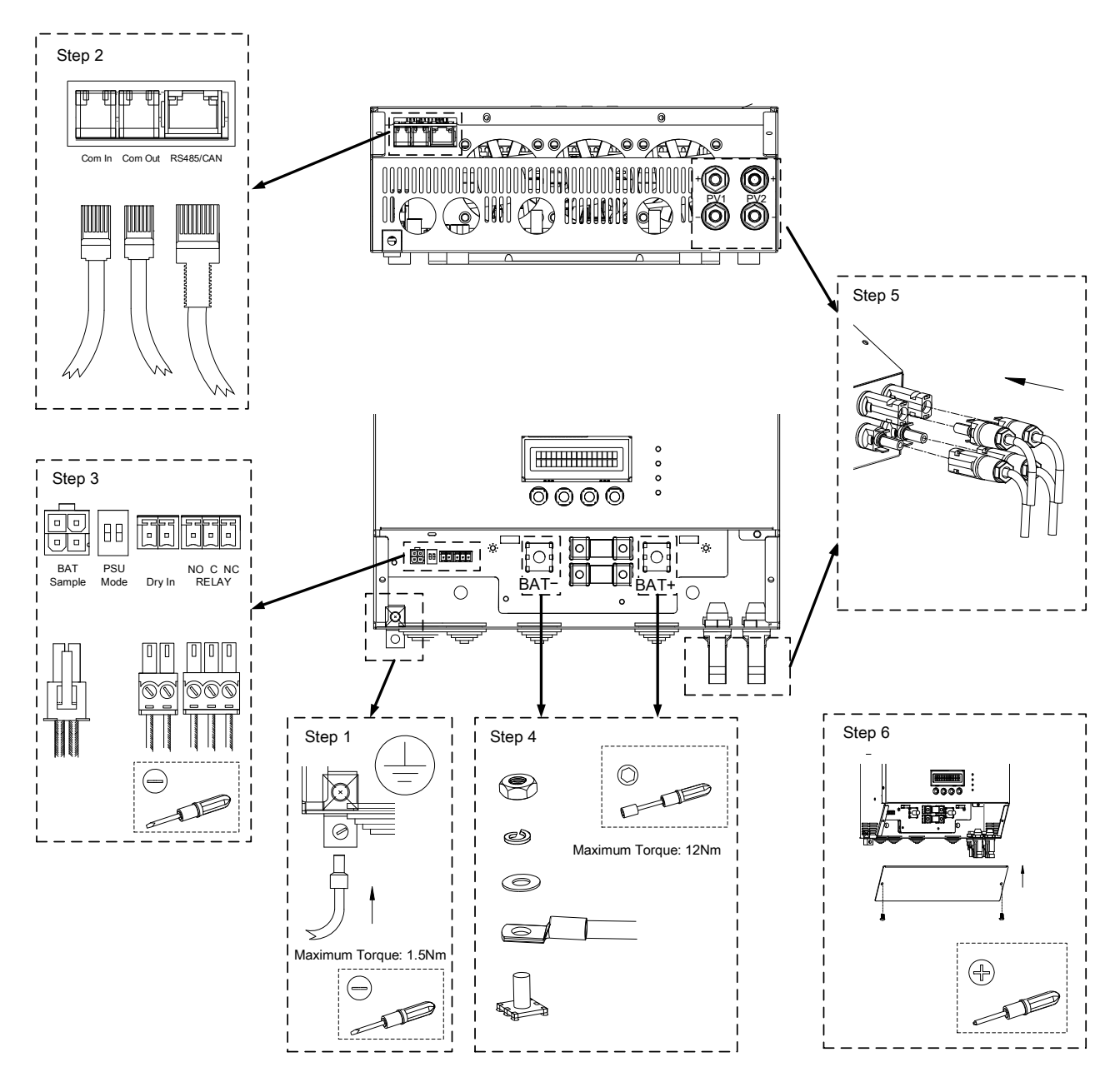

///// TBB PO+++ER

## 4 Configuration

#### 4.1 Check Before Operation

Please check before operation according to the following:

- 1. Solar Mate MPPT charge controller is installed correctly and firmly.
- 2. Reasonable cable layout to meet customer requirements.
- 3. Make sure the grounding is reliable.
- 4. Make sure the ground wire is properly, firmly and reliably connected.
- 5. Double check to make sure the battery breaker and PV array breaker is OFF.
- 6. Make sure the cables are properly, firmly and reliably connected.
- 7. Reasonable installation space, clean and tidy environment, no construction residue.

#### 4.2 Power ON Test

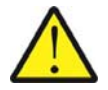

Make sure the battery voltage and PV array voltage are within the permissible range before the breaker is turned ON.

Please follow the instructions step by step.

Step 1: Turn on the circuit breaker between the PV array and the MPPT charge controller.

Step 2: Turn on the circuit breaker between the battery and the MPPT charge controller.

Step 3: Set the parameters step by step according to the setup wizard.

Step 4: Observe the LED light to make sure the MPPT charge controller is running normally (refer to Table 2-2 LED directive function).

#### 4.3 Power OFF

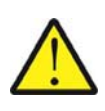

After the MPPT charge controller is powered OFF, there is still residual power and heat in the chassis, which may lead to electric shock or burns. Therefore, 5 minutes after the MPPT charge controller is powered off, you should wear protective gloves before remove the MPPT charge controller.

Please follow the instructions step by step.

Step 1: Turn off the circuit breaker between the PV array and the MPPT charge controller.

Step 2: Turn off the circuit breaker between the battery and the MPPT charge controller.

#### 4.4 Operation and Display Panel

Please check before Operation according to the following.

The operation and display panel includes 4 buttons, 4 LEDs and a LCD, indicating the operating status of Solar Mate.

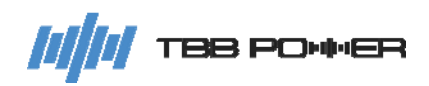

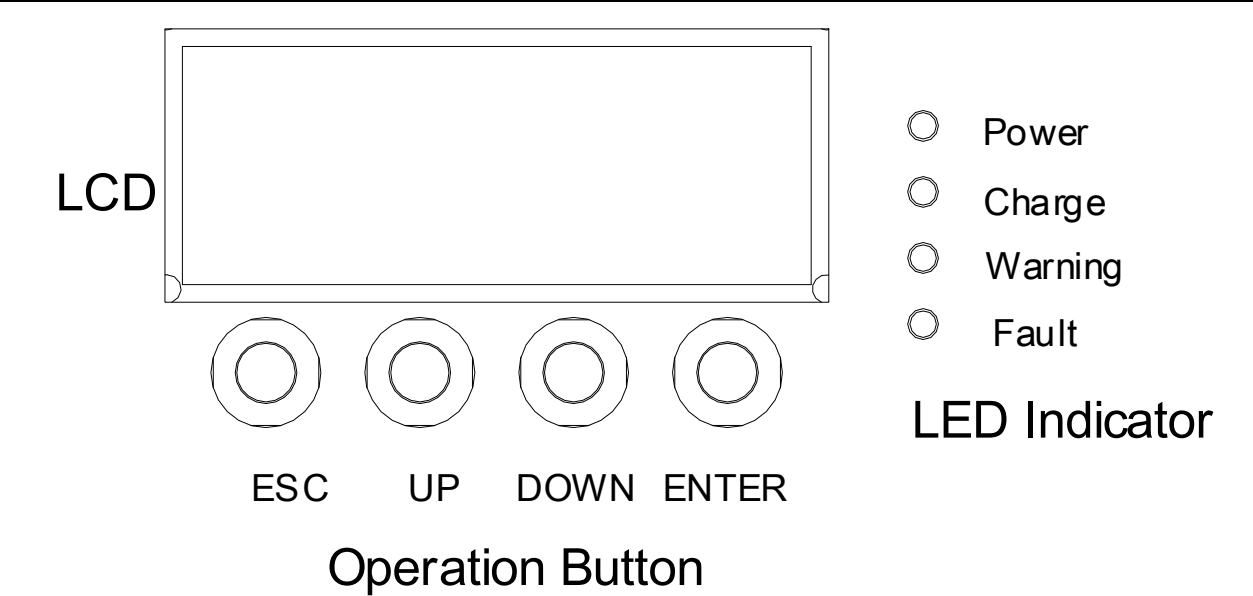

#### Table 4-1 Operation Button

| Button | Function                                                                                                    |
|--------|----------------------------------------------------------------------------------------------------|
| ก      | <ul> <li>Cancel the selection.</li> <li>Display the previous level of menu.</li> </ul>                                         |
| ^      | <ul> <li>Display the previous page.</li> <li>Increase the value of the selected item.</li> </ul>                               |
| $\sim$ | <ul> <li>Display the next page.</li> <li>Decrease the value of the selected item.</li> </ul>                                   |
| لم     | <ul> <li>Enter into this menu, displaying the next level.</li> <li>Select and confirm the selection of a menu item.</li> </ul> |

#### Table 4-2 LED Indicator

| LED     | Function                                                                                                    |  |  |
|---------|----------------------------------------------------------------------------------------------------|--|--|
| Power   | <ul> <li>It illuminates when SP600 is power on.</li> </ul>                                                                       |  |  |
| Charge  | <ul> <li>It flashes when SP600 is in float charging state.</li> <li>It illuminates when SP600 is performing charging.</li> </ul> |  |  |
| Warning | It flashes when a warning occurs to SP600.                                                                                       |  |  |
| Fault   | <ul> <li>It flashes when a fault occurs to SP600.</li> </ul>                                                                     |  |  |

#### 4.5 Setup wizard

Setup wizard is a quick configuration process for all basic setups.

Power ON at the first time or after restoring to factory settings, the MPPT charge controller needs to

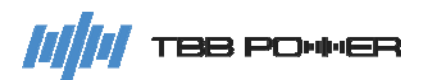

enter the setup wizard to work normally. The user can also reset the Setup Wizard through the Parameter Set interface.

Note: If you want to leave the default values unchanged during the setup process, simply press <Down> to prompt <Confirm?> , and press <Enter>.

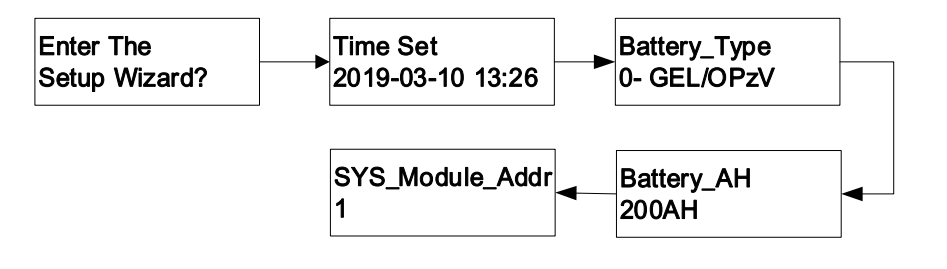

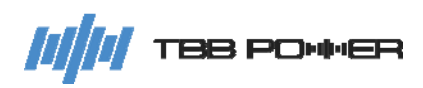

## 5 Operation

#### 5.1 Menu Introduction

There is a main menu and three levels of submenus on the LCD screen showing all active parameters and alarms for you to configure all parameters of the SP600.

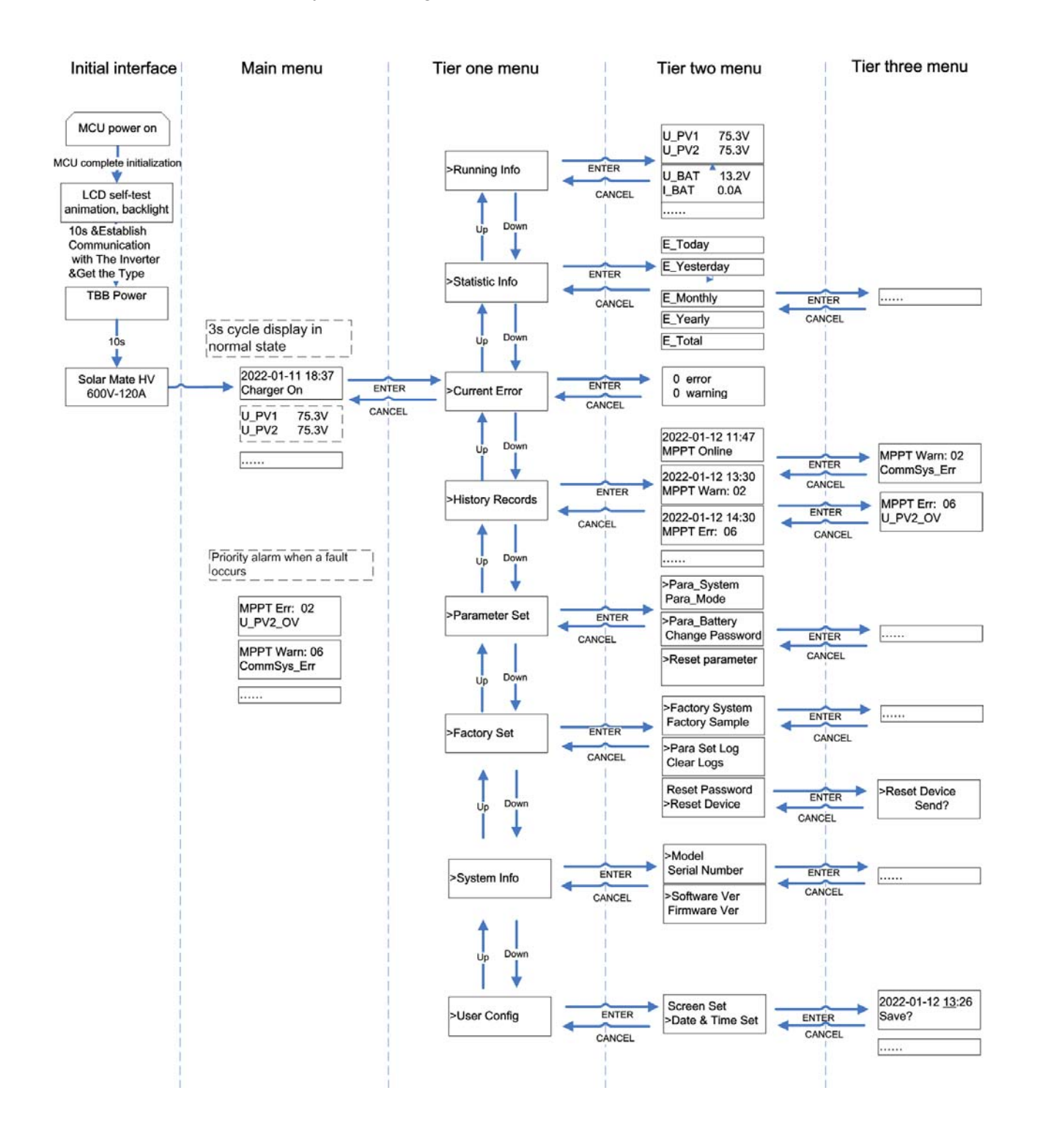

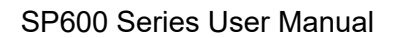

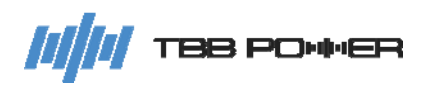

#### 5.2 Initial Interface

Once the SP600 is powered on, the following screen will display manufacturer name and model number. In case of communication failure between LCD and SP600, there will be a alarm displayed as well.

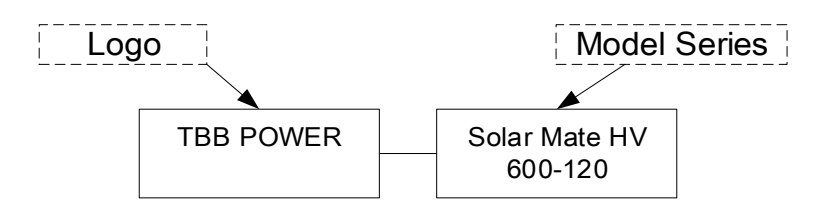

#### 5.3 Main Menu

The LCD main menu is a real-time information interface displaying data of the equipment. The default interval time is 5s, and the time can be set manually. When pressing <UP> or <Down> to turn the pages, it will stay on the chosen page for 30s and the time can be set manually.

In the parallel system or three phase system with the common battery pack, the battery's parameters are only displayed on the master SP600.

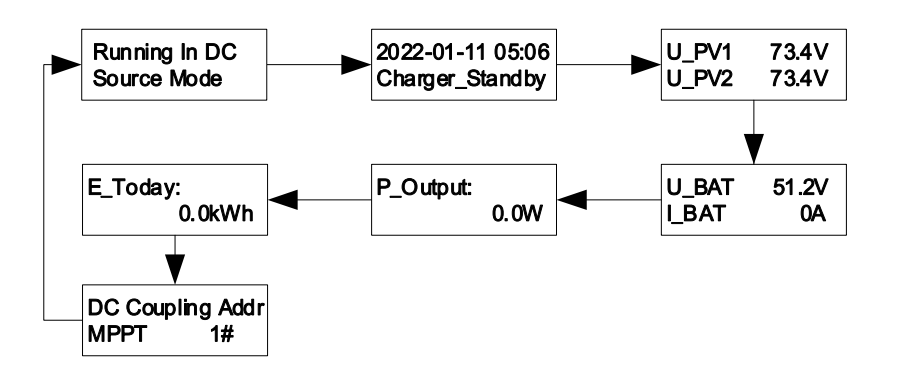

#### 5.4 Information Query Interface

After pressing <Enter> button, you will approach Level One Menu. Scroll to find your specific screen, then press <Enter> button, you can enter Level Two Menu and then Level Three Menu. Press <Back> button, you can return to the previous menu.

Among Level One Menu, there are three categories: information query, configuration and control.

#### Tier one menu

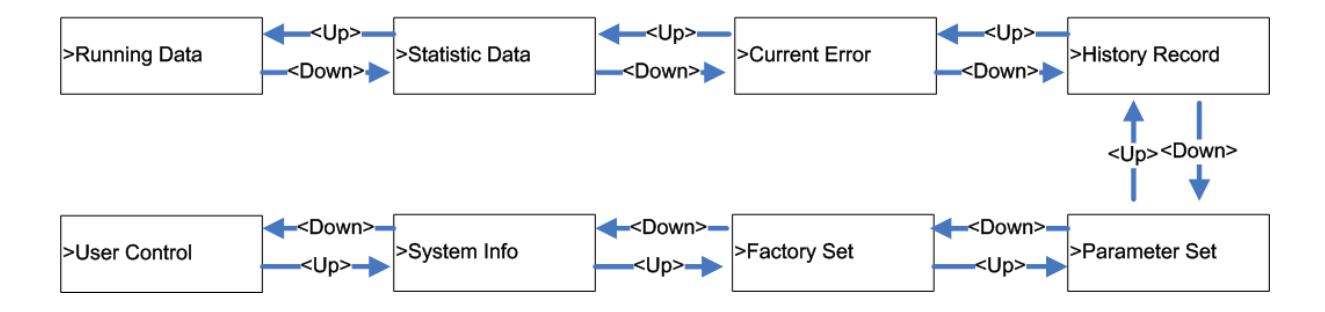

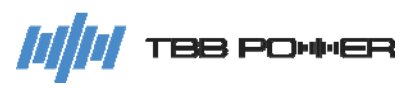

#### 5.4.1 Running Data

Select "Runnig Info" and press <Enter> button to view the operation information of Solar Mate HV. Press <Up> or <Down> button to scroll as shown in the figure below, in which BAT\_SOC is displayed only when the battery type is lithium battery; the value of Insul\_Impedence is displayed as "---" when it is not detected or when the insulation detection board is disconnected during detection, and the value of T\_BattExt is displayed as "---" when the external battery temperature detection is not connected.

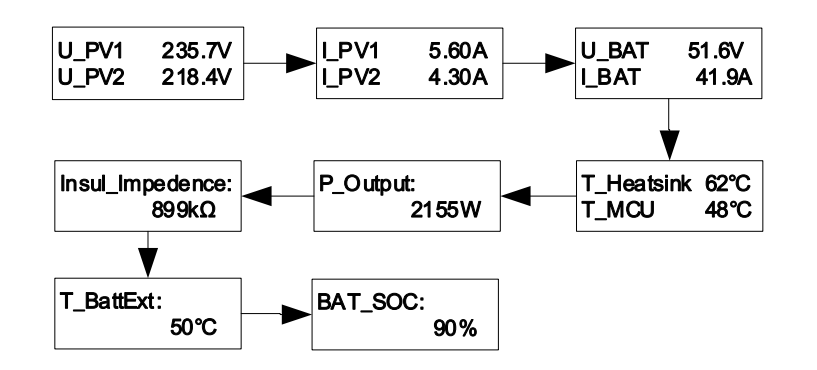

#### 5.4.2 Statistic Data

Enter the interface, and you can view the information of the current system.

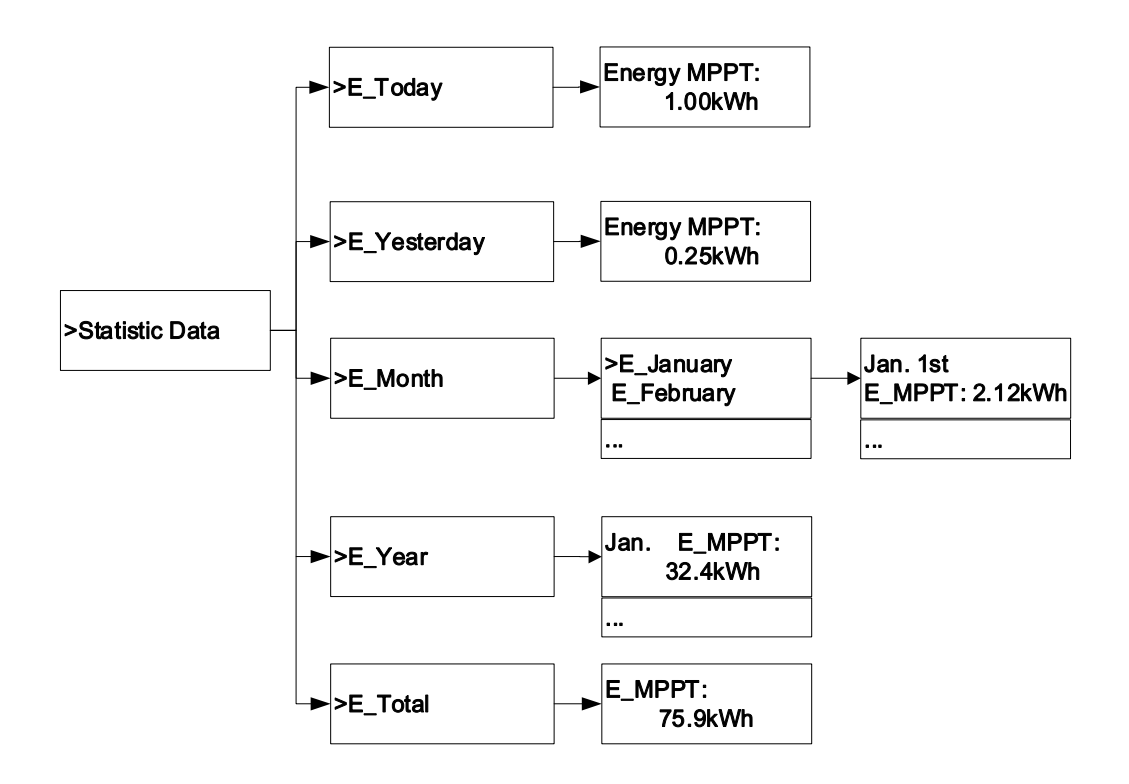

#### 5.4.3 Current Error

Enter this page, user can check the active alarm and error. Press <UP> and <Down> to scroll

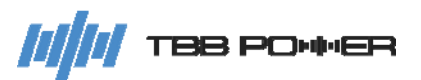

through the pages. For detailed explanation of the error code, please refer to Chapter 6.

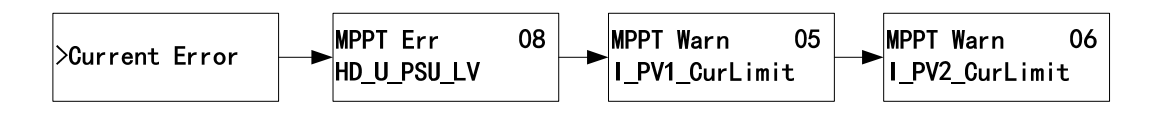

The page will display as the following image shows when there is no fault:

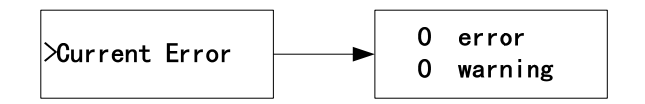

#### 5.4.4 History Record

Enter this page, by pressing <UP> or <Down> button, user can review the history record including event and alarm. Holding the <UP> or <Down>, it will enter into auto scroll. If you want to check details for specific alarm, user can press <Enter>

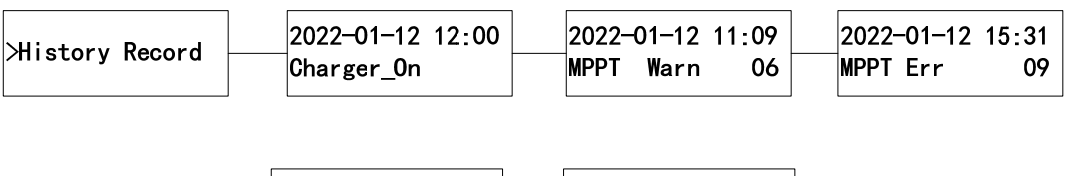

| 2022-01-12 | 15:31 | MPPT Err    | 05 |
|------------|-------|-------------|----|
| MPPT Err   | 05    | HD_HVBus_OV |    |

#### 5.4.5 System Info

After entering this page, user can check the manufacturing data of the SP600, including serial number, software version, firmware version, etc.

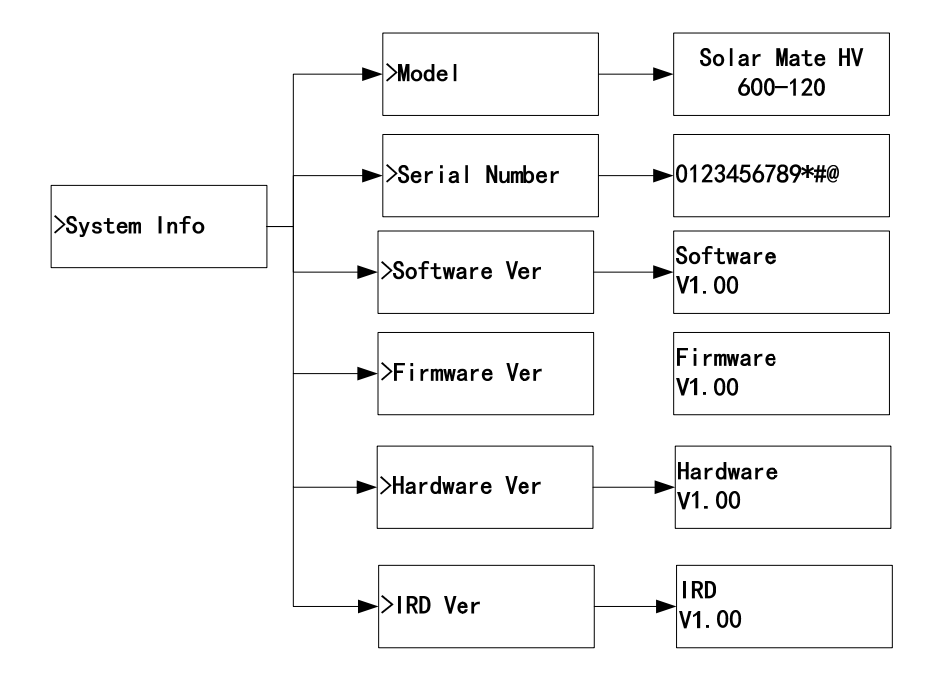

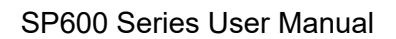

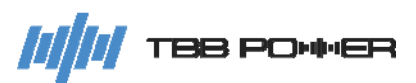

#### 5.5 Configuration Interface

#### 5.5.1 General Operation Instruction

SP600 offers unlimited possibility for users to program the SP600 and system for different configurations, systems and applications. The configuration can be done by combination of four switches on the front panel or through TBB Link.

The following chapters explain how to configure the parameters through the combination of switches.

- Scroll to the "Parameter Set" interface and press "Enter" to confirm.
- This menu is protected by password. The default password is "1000" and it can be changed by clients.
- > Choose the interface for the parameters you want to set.
- With the combination of four buttons, you can achieve all configurations in this chapter. Please find the following functions of each button during configuration.
- 1. Press <UP> or <DOWN> button to choose the specific number you want to program.
- 2. Press <Enter> button to confirm.
- 3. Press <UP> or <Down> button to choose the specific digit you want to set.
- 4. Press <Enter> button to confirm.

5. After entering all four digits, please press <Back> button to go back or <Enter> button to confirm.

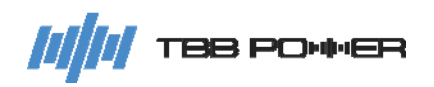

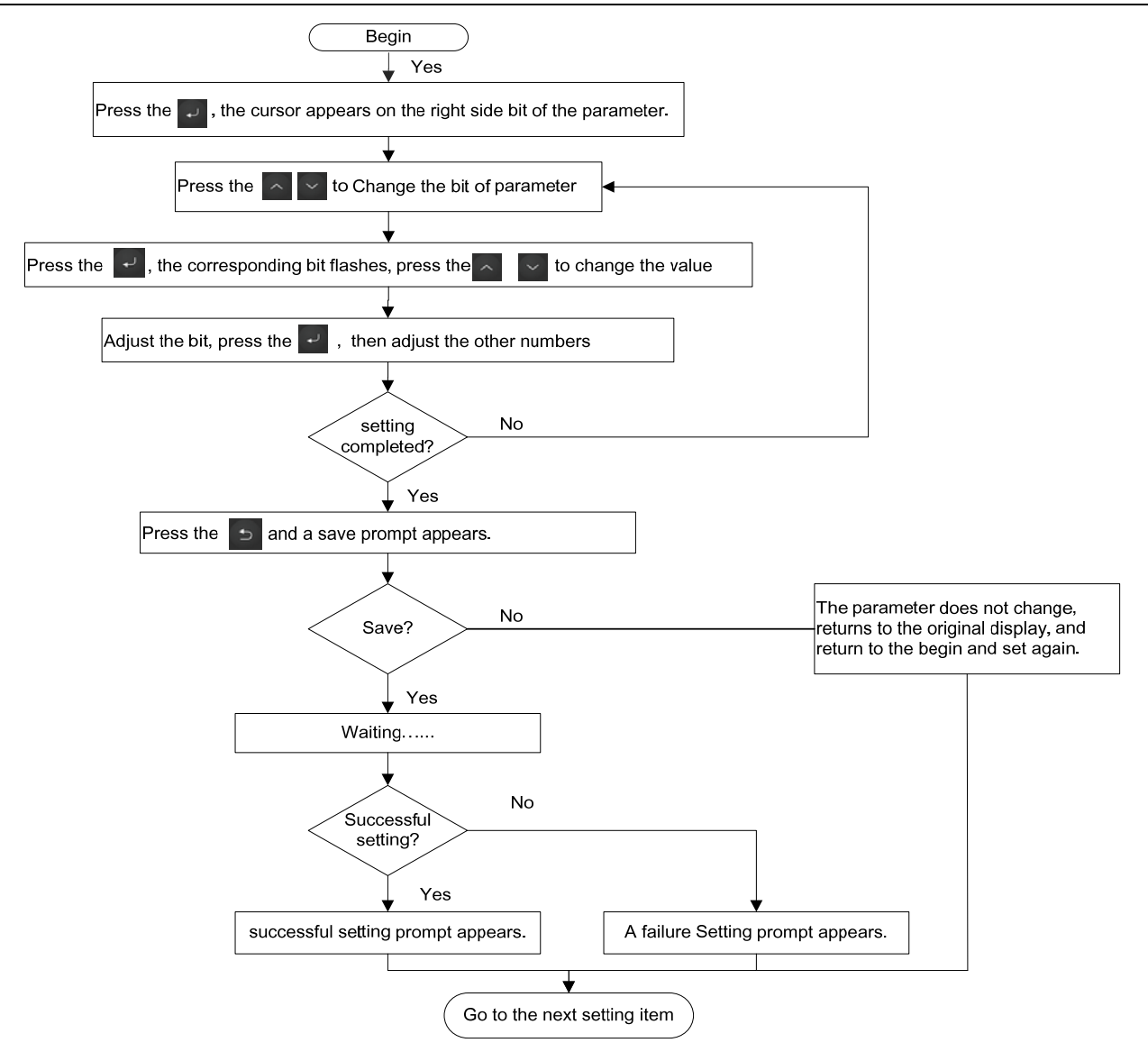

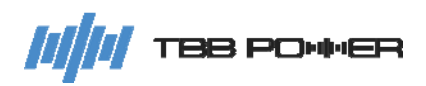

#### 5.5.2 Parameter Settings

A password is required for entering the parameter setting interface. The default is '1000' and it can be changed. This menu contains the following sub-menus for settings:

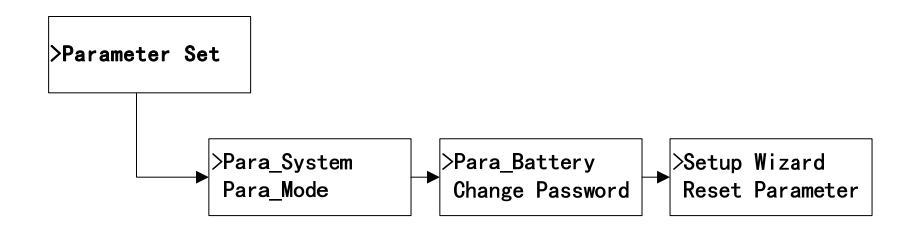

#### 5.5.3 Para\_System

| Para_System | ltem           | Setting range | Description                                   |  |
|-------------|----------------|---------------|-----------------------------------------------|--|
|             |                | 1.15          | System address                                |  |
|             |                | 1~15          | Default: 1                                    |  |
|             |                | 0 Dischla     | Can be configured on the TBB inverter in a DC |  |
|             | DC_Coupling_EN |               | Couple PV system                              |  |
|             |                |               | Default: 0-Disable                            |  |

#### 5.5.4 Para\_Mode

|           | ltem           | Setting range  | Description                                          |
|-----------|----------------|----------------|------------------------------------------------------|
|           |                |                | Relay configuration                                  |
|           |                |                | If the 0 is selected, and the communication loss is  |
|           |                |                | detected in a DC Couple PV system, it will change    |
|           |                |                | the NO/NC state every 5 minutes to wake up the       |
|           |                | 0-Default      | inverter (the relay signal cable of SP600 is         |
|           | RlyCtrl_Config | 1-Alarm Switch | connected to the dry input contact of the inverter). |
|           |                | 2-Out Ctrl     | If the 1 is selected, the relay will change the      |
|           |                |                | NO/NC state when any fault or alarm occurs.          |
| Para_Mode |                |                | If the 2 is selected, the relay is controlled by the |
|           |                |                | system.                                              |
|           |                |                | Default: 0-Default                                   |
|           |                |                | Enable auto startup                                  |
|           |                |                | If the 0 is selected, the SP600 can only be switched |
|           |                |                | on by the external control command to start          |
|           |                | 0 Disable      | charging.                                            |
|           | AUTO_ON_EN     |                | If the 1 is selected, the SP600 will automatically   |
|           |                | I-Enable       | start charging when the PV voltage reaches the       |
|           |                |                | starting condition and the insulation resistance     |
|           |                |                | value is within the normal range.                    |
|           |                |                | Default: 1- Enable                                   |

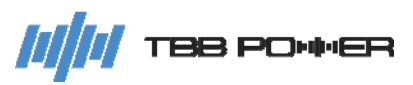

#### 5.5.5 Para\_Battery

Para\_Battery Basic Set and Advanced Set

The Para\_Battery interface includes two submenus: Basic Set, Advanced Set

Basic Set includes the following settings:

|       | Item Setting range |                                                 | Description                    |
|-------|--------------------|-------------------------------------------------|--------------------------------|
|       |                    | Please refer to 2.3.2.1 for detail explanation. |                                |
|       |                    | 0-GEL/ OPzV                                     | Battery type settings, see the |
|       | Dettem / Turne     | 1-AGM                                           | 2.3.2.1 battery type table for |
| Basic | Dallery_Type       | 2-Lead-Carbon                                   | details.                       |
| Set   |                    | 3-Customized                                    | Default: 1-AGM                 |
|       |                    | 4-TBB Lithium                                   |                                |
|       | Detter All         | 100, 2000 411                                   | Battery Ah settings            |
|       |                    |                                                 | Default: 1000Ah                |

Advanced Set includes the following settings:

|                 | Item         | Setting range                                                                                            | Description                                                                                                    |
|-----------------|--------------|----------------------------------------------------------------------------------------------------|----------------------------------------------------------------------------------------------------|
| Advanced<br>Set | U_Absorp_CHG | See the absorption<br>charging voltage<br>explained in the 2.3.2.1<br>battery type table for<br>details. | Absorption charging voltage of a single<br>battery (battery specification: 12V/each<br>battery)<br>Note: This value will be affected when<br>the battery type is changed, and the user<br>can modify it again according to actual<br>needs.<br>Related setting: Make sure the value is<br>higher than that of "U_Float_CHG" and<br>lower than that of "BAT_OV_WARN" –<br>0.2V/each battery; when setting the<br>range for batteries of different voltages,<br>you need to multiply by the number of<br>batteries: multiply by 1 for the 12V<br>battery, multiply by 2 for the 24V battery,<br>or multiply by 4 for the 48V battery. |
|                 | U_Float_CHG  | See the float voltage<br>range explained in the<br>battery type table for<br>details.                    | Float voltage of a single battery (battery<br>specification: 12V/each battery)<br>Note: This value will be affected when<br>the battery type is changed, and the user<br>can modify it again according to actual<br>needs.<br>Related setting: Make sure the value is<br>lower than that of "U_Absorp_CHG";<br>when setting the range for batteries of<br>different voltages, you need to multiply<br>by the number of batteries: multiply by 1                                                                                                    |

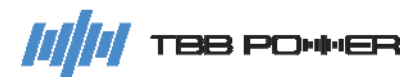

|                  |                      | for the 12V battery, multiply by 2 for the   |
|------------------|----------------------|----------------------------------------------|
|                  |                      | 24V battery, or multiply by 4 for the 48V    |
|                  |                      | battery.                                     |
|                  |                      | Overvoltage warning threshold for a          |
|                  |                      | single battery (battery specification:       |
|                  |                      | 12V/each batterv)                            |
|                  |                      | Related setting: Make sure the value is      |
|                  |                      | higher than or equal to that of "            |
|                  | (12.0~17.0V) *       | U Absorp CHG "+0.2/each batterv.             |
| BAT_OV_WARN      | number of batteries  | Note: The parameter setting range varies     |
|                  |                      | with the battery voltage level, so when      |
|                  |                      | setting the range for batteries of different |
|                  |                      | voltages you need to multiply by the         |
|                  |                      | number of batteries                          |
|                  |                      | Default: 14.9V                               |
|                  |                      | System maximum charging current              |
|                  |                      | Note: When the battery Ah number and         |
|                  |                      | battery type are changed, this value will    |
|                  |                      | be affected and the user can configure it    |
| Max CHG Current  | 3~Rate CHG CUR       | again according to actual needs              |
|                  |                      | Note: This value is affected when            |
|                  |                      | changing the battery Ab capacity and         |
|                  |                      | battery type, and the user can modify it     |
|                  |                      | again according to actual needs.             |
|                  |                      | Minimum Bulk Time                            |
| Min_Bulk_Time    | 1~600min             | Default: 120min                              |
|                  |                      | Maximum absorption time                      |
| Max_Absorp_Time  | 1~240h               | Default: 8h                                  |
|                  |                      | Absorption cycle time                        |
| Auto_CHG_Cycle   | 24~2400h             | Default: 240h                                |
|                  |                      | Enable the charging temperature              |
| CHG T Compensate | 1-Enable; 0-Disable  | compensation                                 |
|                  |                      | Default: 0-Disable                           |
|                  |                      | Charging temperature compensation            |
|                  |                      | coefficient                                  |
|                  |                      | Default: -18 mV/℃                            |
|                  |                      | Note: The parameter setting range varies     |
| CHG_TEMP_Coef    | <b>0~-36mV</b> /C    | with the battery voltage level, so when      |
|                  |                      | setting the range for batteries of different |
|                  |                      | voltages, you need to multiply by the        |
|                  |                      | number of batteries.                         |
|                  | (when the battery    | Over temperature warning threshold           |
| BAI_UI_WARN_Gate | type is non-lithium) | Default: 55℃                                 |
|                  | 0 Dischla            | Enable overvoltage warning shield            |
| Mask_OV_Warn     |                      | Can be set when the battery is set to        |
|                  |                      | TBB LFP, to shield the BMS overvoltage       |

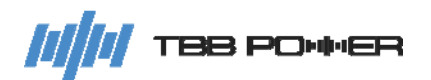

|  |                |                                                                                                    | warning.                                  |
|--|----------------|----------------------------------------------------------------------------------------------------|-------------------------------------------|
|  |                |                                                                                                    | Default: 1-Enable                         |
|  |                |                                                                                                    | Lower charging voltage                    |
|  | Lower CHC Volt | 0~2.0\/                                                                                                    | Can be set when the battery is set to     |
|  |                | 0~2.0V                                                                                                    | TBB LFP, to reduce the charging voltage   |
|  |                |                                                                                                    | Default: 0∨                               |
|  | Float_CHG_EN   | G_EN 0-Disable 1-Enable fl<br>0-Disable 1-Enable 0-Disable 1-Enable 0-Disable 0-Disable 0 | Enable float charge                       |
|  |                |                                                                                                    | Can be set when the battery is set to     |
|  |                |                                                                                                    | TBB LFP. If it is enabled, the float      |
|  |                |                                                                                                    | charging current will maintain at 2A even |
|  |                |                                                                                                    | when the lithium battery sends out a 0A   |
|  |                |                                                                                                    | charging current command.                 |
|  |                |                                                                                                    | Default: 1-Enable                         |

#### 5.5.6 Change Password

Through this menu, you can change the password.

#### 5.5.7 Reset Parameter

With this menu, you can restore the parameter settings.

#### 5.6 User control

Using this menu, user can configure some working logic.

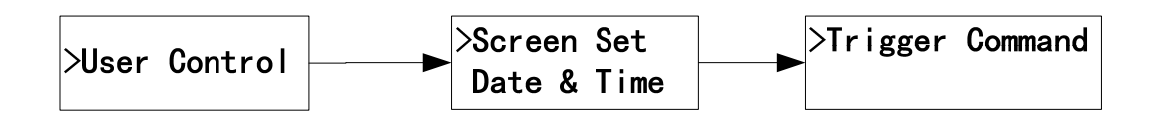

#### 5.6.1 Screen Settings

|                  | Enable the backlight always on function                                           |
|------------------|-----------------------------------------------------------------------------------|
| Baaklight KaanOn | 0-Disable                                                                         |
|                  | 1-Enable                                                                          |
|                  | Default: 0-Disable                                                                |
|                  | To set time interval for auto page flipping to display the real-time information, |
| Page_Interval    | 3~30s.                                                                            |
|                  | Default: 5s                                                                       |

#### 5.6.2 Date & Time

Set the current Date & Time.

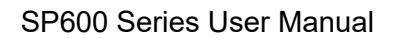

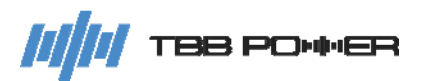

#### 5.6.3 Trigger Command

#### 5.6.4 IRD Settings

This setting interface is mainly for parameter setting of insulation resistance. The setting items are as follows :

| Threshold_value | Insulation resistance detection threshold |
|-----------------|-------------------------------------------|
|                 | Setting range: 80kΩ-120kΩ                 |
|                 | Default: 100kΩ                            |
|                 | Step: 1kΩ                                 |

#### 5.6.5 IRD Command

This setting interface is mainly for setting the commands of insulation resistance. The setting items are as follows :

| IRD_Reset | Re-detect insulation resistance (valid upon single trigger) |
|-----------|-------------------------------------------------------------|
|-----------|-------------------------------------------------------------|

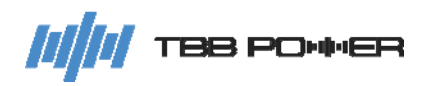

## 6 FAQ

### 6.1 Fault code

### 6.1.1 MPPT fault code

| Fault code | Display      | Description                    | Solution                                   |
|------------|--------------|--------------------------------|--------------------------------------------|
| 01         | U_PV1_OV     |                                | Check the connection of PV tracker 1       |
|            |              | PV input 1 overvoltage         | and make sure the open circuit voltage     |
|            |              |                                | does not exceed the limit                  |
|            |              |                                | Check the connection of PV tracker 2       |
| 02         | U_PV2_OV     | PV input 2 overvoltage         | and make sure the open circuit voltage     |
|            |              |                                | does not exceed the limit                  |
|            |              |                                | Check the connection of PV tracker 1       |
| 03         | I_PV1_OC     | PV input 1 overcurrent         | and make sure the configured power         |
|            |              |                                | does not exceed the limit                  |
|            |              |                                | Check the connection of PV tracker 2       |
| 04         | I_PV2_OC     | PV input 2 overcurrent         | and make sure the configured power         |
|            |              |                                | does not exceed the limit                  |
|            |              | High voltage bus overveltage   | Internal failure. If it occurs repeatedly, |
| 05         | HD_HVBus_OV  | inside the charger             | please contact the after-sales service     |
|            |              |                                | for replacement or maintenance             |
|            | HD_OutBat_OV |                                | Check whether the bafttery pack at the     |
|            |              | batten, overvoltage at the     | output has a high voltage and make         |
| 06         |              |                                | sure whether there is a abnormal high      |
|            |              | ouput                          | voltage from other charging source to      |
|            |              |                                | the battery at the output                  |
|            |              | Overcurrent inside the         | Internal failure. If it occurs repeatedly, |
| 07         | HD_LLC_OC    | charger                        | please contact the after-sales service     |
|            |              |                                | for replacement or maintenance             |
|            |              |                                | Internal failure If it occurs repeatedly   |
| 08         |              | Auxiliary power supply         | please contact the after-sales service     |
| 00         |              | undervoltage inside the        | for replacement or maintenance             |
|            |              | charger                        |                                            |
|            |              | Heatsink over temperature      | Check the installation place of the        |
| 09         | T_HS_OT      | inside the charger             | charger and its ventilation conditions     |
|            |              |                                | and ambient temperature                    |
| 10         |              | Heatsink low temperature       | Check the installation place of the        |
|            | T_HS_LT      | inside the charger             | charger and its ventilation conditions     |
|            |              |                                | and ambient temperature                    |
|            |              | Microcontroller unit over      | Check the installation place of the        |
| 11         | T_Mcu_OT     | temperature inside the         | charger and its ventilation conditions     |
|            |              | charger                        | and ambient temperature                    |
| 12         | U_Bat_LV_SD  | battery low voltage protection | Check the validity of the PV input to      |

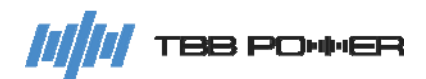

|    |              | at the output           | avoid the situation where the battery is |
|----|--------------|-------------------------|------------------------------------------|
|    |              |                         | uncharged as the PV has not been         |
|    |              |                         | connected for a long time.               |
|    |              |                         | Check whether the PV input is            |
|    |              |                         | reversedly connected. If it occurs       |
| 13 | Sam_HD_Fault | Hardware sampling fault | repeatedly, please contact the           |
|    |              |                         | after-sales service for replacement or   |
|    |              |                         | maintenance.                             |

#### 6.1.2 BMS fault code

| Fault code | Display      | Description                              |
|------------|--------------|------------------------------------------|
| 01         | Module_OV    | Module overvoltage protection            |
| 02         | Module_UV    | Module undervoltage protection           |
| 03         | Module_OT    | Module over temperature protection       |
| 04         | Module_UT    | Module under temperature protection      |
| 05         | Discharge_OC | Battery discharge overcurrent protection |
| 06         | Charge_OC    | Battery charge overcurrent protection    |
| 07         | SYS_Err      | Module system internal fault             |

### 6.2 Warning code

### 6.2.1 MPPT warning code

| Warning code | Display        | Description                                            | Solution                                                                                                    |
|--------------|----------------|--------------------------------------------------------|----------------------------------------------------------------------------------------------------|
| 01           | U_PV1_High     | PV input 1 high<br>voltage                             | Check the connection of PV tracker<br>1 and make sure the open circuit<br>voltage does not exceed the limit                                                                            |
| 02           | U_PV2_High     | PV input 2 high<br>voltage                             | Check the connection of PV tracker<br>2 and make sure the open circuit<br>voltage does not exceed the limit                                                                            |
| 03           | U_HVBus_High   | High voltage bus<br>high voltage inside<br>the charger | Internal failure. If it occurs<br>repeatedly, please contact the<br>after-sales service for replacement<br>or maintenance                                                              |
| 04           | U_OutBat_High  | Battery High<br>voltage at the output                  | Check whether the battery pack at<br>the output has a high voltage and<br>make sure whether there is a<br>abnormal high voltage from other<br>charging source to the output<br>battery |
| 05           | I_PV1_CurLimit | PV input 1 current<br>limit                            | Internal failure. If it occurs<br>repeatedly, please contact the<br>after-sales service for replacement<br>or maintenance                                                              |
| 06           | I_PV2_CurLimit | PV input 2 current                                     | Internal failure. If it occurs                                                                                                    |

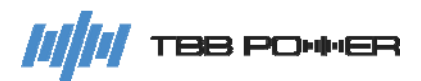

|    |                          | limit                                                                                                    | repeatedly, please contact the                                                                                                    |
|----|--------------------------|----------------------------------------------------------------------------------------------------|----------------------------------------------------------------------------------------------------|
|    |                          |                                                                                                    | after-sales service for replacement                                                                                                    |
|    |                          |                                                                                                    | or maintenance                                                                                                    |
| 07 | OutBat_Connect_Abanormal | Battery connection<br>error at the output                                                                  | Check whether the length and<br>cross-sectional area of the cable for<br>the connection of the battery pack<br>at the output meets the<br>requirements, and whether the<br>battery connection circuit is<br>disconnected |
| 08 | OutBat_ShortCut          | Battery short circuit at the output                                                                        | Check whether there is a short<br>circuit in the battery circuit at the<br>output                                                                                                    |
| 09 | EEPROM_Err               | EEPROM error<br>inside the charger                                                                         | Internal failure. If it occurs<br>repeatedly, please contact the<br>after-sales service for replacement<br>or maintenance                                                                                                |
| 10 | ComHMI_Offline           | Communication<br>error inside the<br>charger                                                               | Internal failure. If it occurs<br>repeatedly, please contact the<br>after-sales service for replacement<br>or maintenance                                                                                                |
| 11 | LVBus_Low                | battery volatage is too low                                                                                | Check the battery pack's connection and voltage                                                                                                    |
| 12 | T_BatExt_OT              | External battery over temperature                                                                          | Check the actual temperature of the external battery                                                                                                    |
| 13 | DSP_IO_Err               | IO timeout                                                                                                 |                                                                                                    |
| 14 | Impedance Low            | Insulation resistance<br>value is lower than<br>the set threshold                                          | Check the insulation of PV panel, wire and terminal.                                                                                                    |
| 15 | INSCheck_Offline         | Display screen is<br>disconnected from<br>the detection board<br>during insulation<br>resistance detection | Internal failure. If it occurs<br>repeatedly, please contact the<br>after-sales service for replacement<br>or maintenance                                                                                                |
| 30 | Comm_Inner_Err           | Internal communication error                                                                               | Internal failure. If it occurs<br>repeatedly, please contact the<br>after-sales service for replacement<br>or maintenance                                                                                                |

#### 6.2.2 BMS warning code

| Warning code | Display        | Description                     |
|--------------|----------------|---------------------------------|
| 01           | Module_HV_Warn | Module overvoltage warning      |
| 02           | Module_LV_Warn | Module undervoltage warning     |
| 03           | Module_HT_Warn | Module over temperature warning |

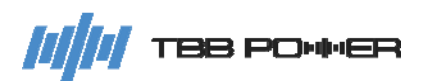

| 04 | Module_LT_Warn    | Module low temperature warning                         |  |
|----|-------------------|--------------------------------------------------------|--|
| 05 | Discharge_HC_Warn | Battery discharge overcurrent warning                  |  |
| 06 | Charge_HC_Warn    | Battery charging overcurrent warning                   |  |
| 07 | INT Comm Fail     | Internal communication fails among modules in parallel |  |
| 08 | BMS_SOC_Low       | System low SOC warning                                 |  |
| 00 | BMS_Offline       | Communication lost between display screen and lithium  |  |
| 09 |                   | battery                                                |  |

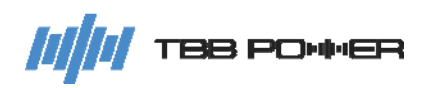

# 7 Specification

| Model                                                            | SP600-120                                                                                     |  |  |
|------------------------------------------------------------------|-----------------------------------------------------------------------------------------------|--|--|
| Charger                                                          |                                                                                               |  |  |
| Battery voltage (V)                                              | 48                                                                                            |  |  |
| Maximum charge current (A)                                       | 120                                                                                           |  |  |
| Maximum abarga Power                                             | 7000W @ 57.6V total                                                                           |  |  |
|                                                                  | 5000W @ 57.6V per tracker                                                                     |  |  |
| Charge voltage 'absorption' (V)                                  | Default: 57.6                                                                                 |  |  |
| Charge voltage 'float' (V)                                       | Default: 55.2                                                                                 |  |  |
| Charger voltage range (V)                                        | 40-60                                                                                         |  |  |
| Battery types                                                    | AGM / GEL / OPzV / Lead-Carbon / Lithium                                                      |  |  |
| Battery temperature sensor                                       | Included                                                                                      |  |  |
| Maximum efficiency                                               | 97%                                                                                           |  |  |
| Self consumption                                                 | 80mA @ 48V                                                                                    |  |  |
| Solar                                                            |                                                                                               |  |  |
| Maximum PV open circuit voltage (V)                              | 600                                                                                           |  |  |
| Start-up voltage (V)                                             | 120                                                                                           |  |  |
|                                                                  | 120-525                                                                                       |  |  |
| PV operating voltage range (V)                                   | *SP600-120 will stop working if a higher PV open<br>circuit voltage (525V~600V) is connected. |  |  |
| MPPT voltage range (V)                                           | 80-525                                                                                        |  |  |
| Number of MPPT trackers                                          | 2                                                                                             |  |  |
| Maximum PV input current per tracker (A)                         | 18 + 18                                                                                       |  |  |
| Maximum PV short circuit current per tracker (A)                 | 20 + 20                                                                                       |  |  |
| Maximum PV power per tracker (W)                                 | 8000 + 8000                                                                                   |  |  |
| MPPT efficiency                                                  | >99.9%                                                                                        |  |  |
| PV array insulation resistance detection (Earth fault detection) | Integrated                                                                                    |  |  |
| General data                                                     |                                                                                               |  |  |
| Surge Protection                                                 | Yes                                                                                           |  |  |
| Protection                                                       | a) battery voltage too high, b) battery voltage too low                                       |  |  |
|                                                                  | c) temperature too high, d) PV reverse polarity ;                                             |  |  |
| Dry in port                                                      | 1x                                                                                            |  |  |
| Programmable                                                     | 1x ( 28Vdc/4A or 250Vac/2A )                                                                  |  |  |
| General purpose com. Port                                        | RS485                                                                                         |  |  |
| Operating temperature range                                      | -20°C to 65°C                                                                                 |  |  |
| Relative humidity in operation                                   | 95% without condensation                                                                      |  |  |
| Altitude (m)                                                     | 3000                                                                                          |  |  |
| Mechanical Data                                                  |                                                                                               |  |  |
|                                                                  | 484^280^108                                                                                   |  |  |
|                                                                  | 1.8                                                                                           |  |  |
|                                                                  | Forced tan                                                                                    |  |  |
| Protection index                                                 | IP21                                                                                          |  |  |
| Standards                                                        |                                                                                               |  |  |
| Safety                                                           | EN-IEC 62109-1, EN-IEC 62109-2                                                                |  |  |
| EMC                                                              | EN61000-6-1, EN61000-6-2, EN61000-6-3                                                         |  |  |

## TBB Renewable (Xiamen) Co., Ltd.

- TBBsupport@tbbrenewable.com
- øww.tbbrenewable.com
- +86-592-5796068 /5796287
  - +86-592-5796070